User Manual

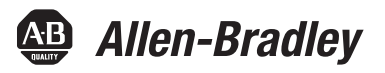

# MegaDySC Dynamic Voltage Sag Corrector - 208 Volt, One Second Extended Runtime Models

Bulletin 1608M

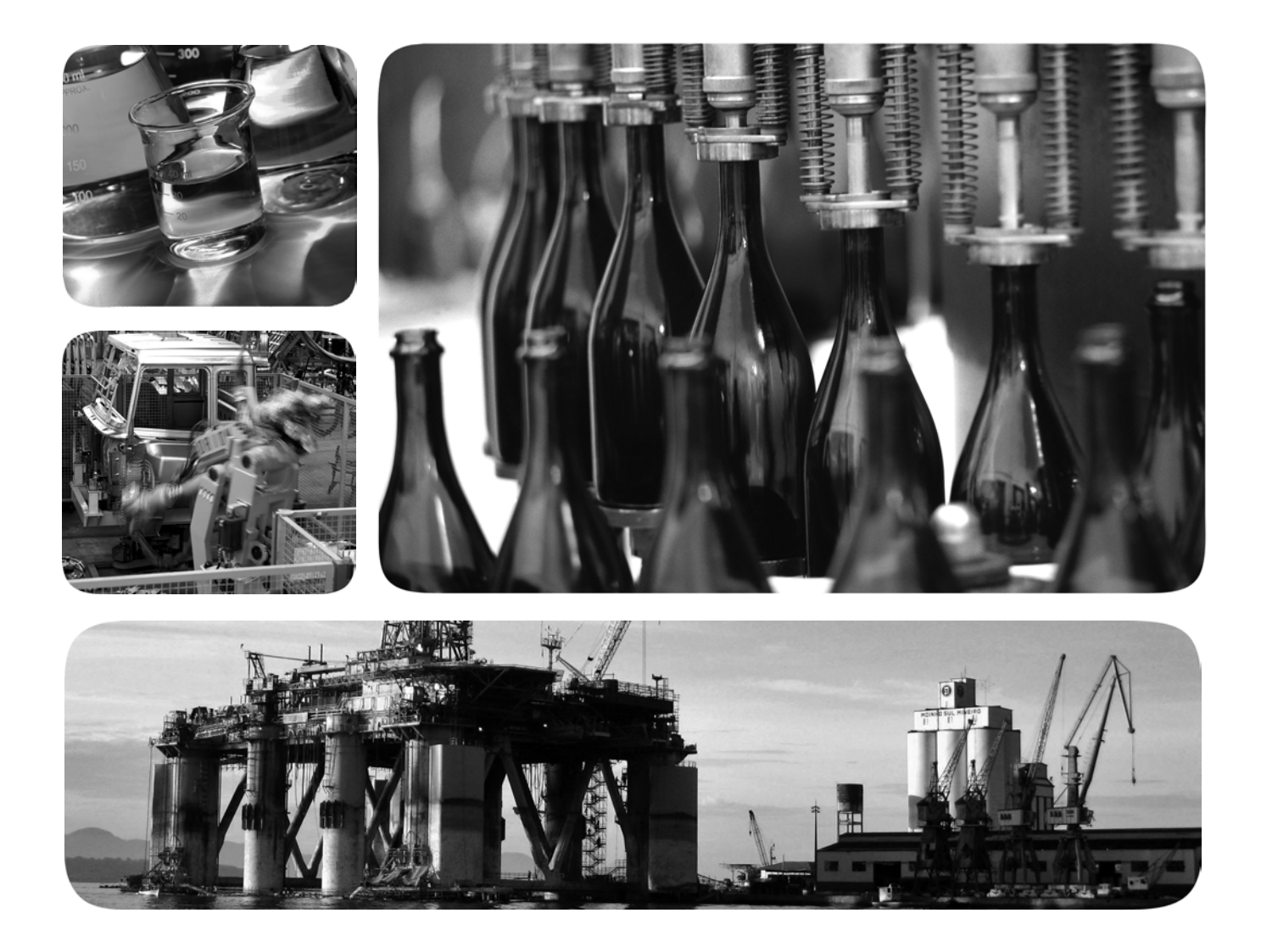

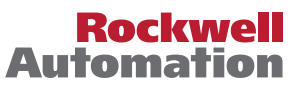

Allen-Bradley • Rockwell Software

## **Important User Information**

Read this document and the documents listed in the additional resources section about installation, configuration, and operation of this equipment before you install, configure, operate, or maintain this product. Users are required to familiarize themselves with installation and wiring instructions in addition to requirements of all applicable codes, laws, and standards.

Activities including installation, adjustments, putting into service, use, assembly, disassembly, and maintenance are required to be carried out by suitably trained personnel in accordance with applicable code of practice.

If this equipment is used in a manner not specified by the manufacturer, the protection provided by the equipment may be impaired.

In no event will Rockwell Automation, Inc. be responsible or liable for indirect or consequential damages resulting from the use or application of this equipment.

The examples and diagrams in this manual are included solely for illustrative purposes. Because of the many variables and requirements associated with any particular installation, Rockwell Automation, Inc. cannot assume responsibility or liability for actual use based on the examples and diagrams.

No patent liability is assumed by Rockwell Automation, Inc. with respect to use of information, circuits, equipment, or software described in this manual.

Reproduction of the contents of this manual, in whole or in part, without written permission of Rockwell Automation, Inc., is prohibited.

Throughout this manual, when necessary, we use notes to make you aware of safety considerations.

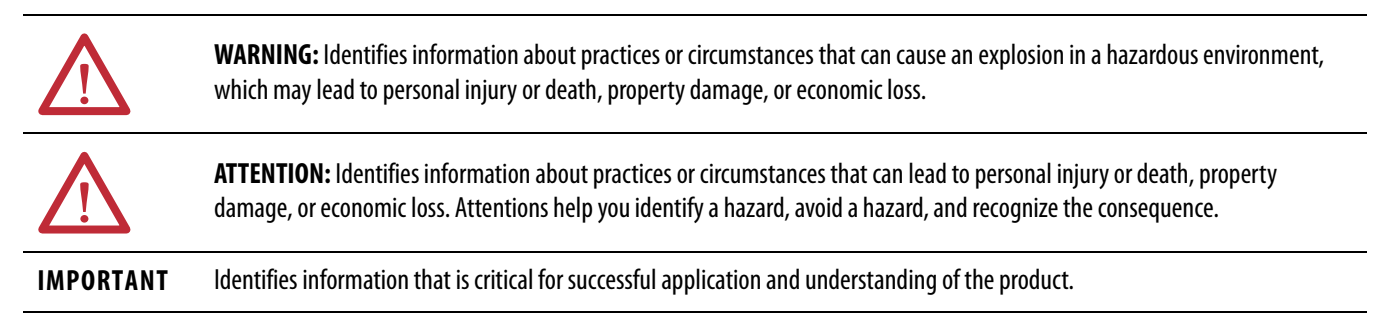

Labels may also be on or inside the equipment to provide specific precautions.

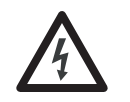

**SHOCK HAZARD:** Labels may be on or inside the equipment, for example, a drive or motor, to alert people that dangerous voltage may be present.

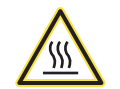

**BURN HAZARD:** Labels may be on or inside the equipment, for example, a drive or motor, to alert people that surfaces may reach dangerous temperatures.

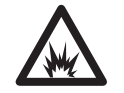

**ARC FLASH HAZARD:** Labels may be on or inside the equipment, for example, a motor control center, to alert people to potential Arc Flash. Arc Flash will cause severe injury or death. Wear proper Personal Protective Equipment (PPE). Follow ALL Regulatory requirements for safe work practices and for Personal Protective Equipment (PPE).

Allen-Bradley, DySC, i-Sense, MegaDySC, Rockwell Software, and Rockwell Automation are trademarks of Rockwell Automation, Inc.

This manual contains new and updated information. Changes throughout this revision are marked by change bars, as shown to the right of this paragraph.

This table contains the changes made to this revision.

## New and Updated Information

| Торіс            | Page      |
|------------------|-----------|
| Fault Protection | <u>29</u> |

## Notes:

| Preface        | Additional Resources                                                                                                    |  |  |
|----------------|----------------------------------------------------------------------------------------------------|--|--|
|                | Chapter 1                                                                                                    |  |  |
| Introduction   | Safety Considerations                                                                                                    |  |  |
| Installation   | System Components11System Layout12System Clearance12Pre-Installation Configuration13Preparing the System for Installation13System Mounting13Mechanical Interconnection of Cabinets13MegaDySC Floor Mounting14Electrical Interconnections15Electrical Supply and Load Connections16MegaDySC System Installation Connections Checklist19                                        |  |  |
| Communications | Chapter 3<br>Remote Diagnostics<br>(TB1 Customer Contacts)                                                                                                    |  |  |
| Applying Power | <b>Chapter 4</b>                                                                                                    |  |  |
|                | Chapter 5                                                                                                    |  |  |
| vperation      | System Description.25MegaDySC Operation.25Automatic Bypass Switchboard Operation26Automatic Bypass Switchboard Operating Instructions27Automatic System27Manual Transfer to Maintenance Bypass27Manual Transfer to the MegaDySC System27Transient Voltage Surge Suppressor (TVSS)28Troubleshooting Notes28Normal Mode29Bypass Mode29Fault Protection29Diagnostic Indicators30 |  |  |

|                | Chapter 6                                                            |
|----------------|----------------------------------------------------------------------|
| Display Screen | Overview                                                             |
|                | Home Screen                                                          |
|                | Mechanical Bypass                                                    |
|                | System Status                                                        |
|                | Voltage Sag Events                                                   |
|                | Voltage Sag Log 37                                                   |
|                | Voltage Sag Detail                                                   |
|                | Voltage Sag RMS Voltage Charts                                       |
|                | Voltage Sag Notification                                             |
|                | System Events                                                        |
|                | System Event Log 40                                                  |
|                | System Event Detail 41                                               |
|                | System Event Notification                                            |
|                | System Configuration                                                 |
|                | Model Information                                                    |
|                | Run System Tests 44                                                  |
|                | Diagnostics Mode 44                                                  |
|                | Chapter 7                                                            |
| Maintenance    | Preventative Maintenance                                             |
|                | Servicing                                                            |
|                | Automatic Circuit Breakers, Safety Interlocks and Stored Energy . 49 |
|                | Fuses                                                                |
|                | Automatic Bypass Switchboard Fuses                                   |
|                | MegaDySC and ER Cabinet Fuses 50                                     |
|                | Chapter 8                                                            |
| Specifications | - 54                                                                 |
| - r            |                                                                      |

## **Additional Resources**

These documents contain additional information concerning related products from Rockwell Automation.

| Resource                                                                                          | Description                                                                            |
|---------------------------------------------------------------------------------------------------|----------------------------------------------------------------------------------------|
| MegaDySC Dynamic Voltage Sag Corrector - 400 Amp Model<br>User Manual <u>1608M-UM001</u>          | Provides information on installation, operations, maintenance and specifications.      |
| MegaDySC Dynamic Voltage Sag Corrector - 800 Amp<br>Models User Manual - <u>1608M-UM002</u>       | Provides information on installation, operations, maintenance and specifications.      |
| MegaDySC Dynamic Voltage Sag Corrector - 800 Amp 208 V<br>Models User Manual - <u>1608M-UM003</u> | Provides information on installation, operations, maintenance and specifications.      |
| Industrial Automation Wiring and Grounding Guidelines, publication <u>1770-4.1</u>                | Provides general guidelines for installing a Rockwell<br>Automation industrial system. |
| Product Certifications website, <u>http://www.ab.com</u>                                          | Provides declarations of conformity, certificates, and other certification details.    |

You can view or download publications at <u>http://www.rockwellautomation.com/</u> <u>literature/</u>. To order paper copies of technical documentation, contact your local Allen-Bradley distributor or Rockwell Automation sales representative.

## Notes:

# Introduction

The Allen-Bradley Bulletin 1608M MegaDySC<sup>\*</sup> Dynamic Sag Corrector is engineered to provide years of trouble-free voltage sag (dip) protection. The patented DySC<sup>\*</sup> technology does not use batteries, requires only routine maintenance, includes three-stage transient voltage surge suppression, and has unparalleled energy efficiency. Most electronic devices found in industry today are susceptible to power disturbances. A momentary sag in line voltage can reset or damage sensitive production equipment. The corrector provides instantaneous dynamic sag correction to help your equipment ride through these common events. The MegaDySC corrector connects normal utility power directly to the load until a voltage sag occurs. During a sag, the inverter is activated-adding missing voltage to keep the load voltage within the normal range. When utility power returns to normal, the inverter is deactivated and the corrector is quickly ready to correct the next sag.

The corrector reports these voltage sag events through its integrated touch screen display and provides system status, voltage sag notification and history, runtime statistics and system history in a simple and intuitive touch-based user interface.

## **Safety Considerations**

The MegaDySC corrector is designed to operate in industrial applications. Follow these guidelines to help ensure that the safety and installation of the MegaDySC corrector are handled with appropriate care.

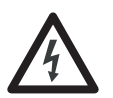

**SHOCK HAZARD:** The MegaDySC corrector has high voltage remaining up to 5 minutes after disconnection from the AC line. Touching exposed or disconnected terminals, cables or parts of the corrector can lead to serious injuries or even death. Wait for a minimum of 5 minutes before performing any service or testing on the corrector after power is removed. High voltage remains if red LED indicators above capacitor banks are lighted. Keep the cabinet doors closed and locked to help ensure proper cooling airflow and to protect personnel from dangerous voltages inside the MegaDySC cabinet.

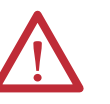

**ATTENTION:** - To reduce the risk of fire or electric shock, install this MegaDySC corrector in a temperature and humidity controlled, indoor environment, free of conductive contaminants.

- Avoid installing the MegaDySC unit directly near heat-emitting equipment such as ovens, heaters, or furnaces.
- Ambient temperature must not exceed 40°C (104°F).
- Do not operate near water or excessive humidity (95% max).
- When punching or drilling holes for conduit fittings, take care to avoid dropping metallic particles inside the enclosure as this can result in electrical damage.
- The system is not intended for outdoor use.
- The operating environment should be maintained within the parameters stated in this manual.
- Only authorized service personnel should perform service on the MegaDySC corrector.
- Verify all power is disconnected before performing installation or service.

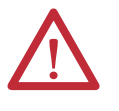

**ATTENTION:** Internal components can be easily damaged by electrostatic discharge (ESD). Do not touch circuit boards or electronic components with hands or metal objects. The MegaDySC corrector is not rated to directly power life support equipment.

- Verify the area around the MegaDySC enclosure is clean and uncluttered.
- Observe all DANGER, CAUTION, and WARNING notices affixed to the inside and outside of the equipment.

# Installation

## **System Components**

The Extended Run (ER) MegaDySC system consists of three enclosures including one MegaDySC module, one Extended Run (ER) module and one Automatic Bypass Switchboard. The enclosures are shipped separately and must be mechanically and electrically interconnected at the time of installation.

The MegaDySC module houses the static bypass and voltage sag-correction electronics. The ER module houses the ER energy storage capacitors. The Automatic Bypass Switchboard houses the maintenance bypass circuit breaker (CBB), the MegaDySC input (CBI) and output (CBO) circuit breakers, automatic controls and the i-Sense<sup>\*</sup> voltage-monitoring sensor.

This document applies only to the following MegaDySC system models.

| Catalog Number       | Current Rating | Voltage Rating | 3 / 4 Wire |
|----------------------|----------------|----------------|------------|
| 1608M-833A208V3E2S09 | 833 A          | 208V           | 3          |
| 1608M-833A208V4E2S09 | 833A           | 208V           | 4          |
| 1608M-555A208V3E2S09 | 555 A          | 208V           | 3          |
| 1608M-555A208V4E2S09 | 555 A          | 208V           | 4          |

## **System Layout**

#### Figure 1 - System Layout

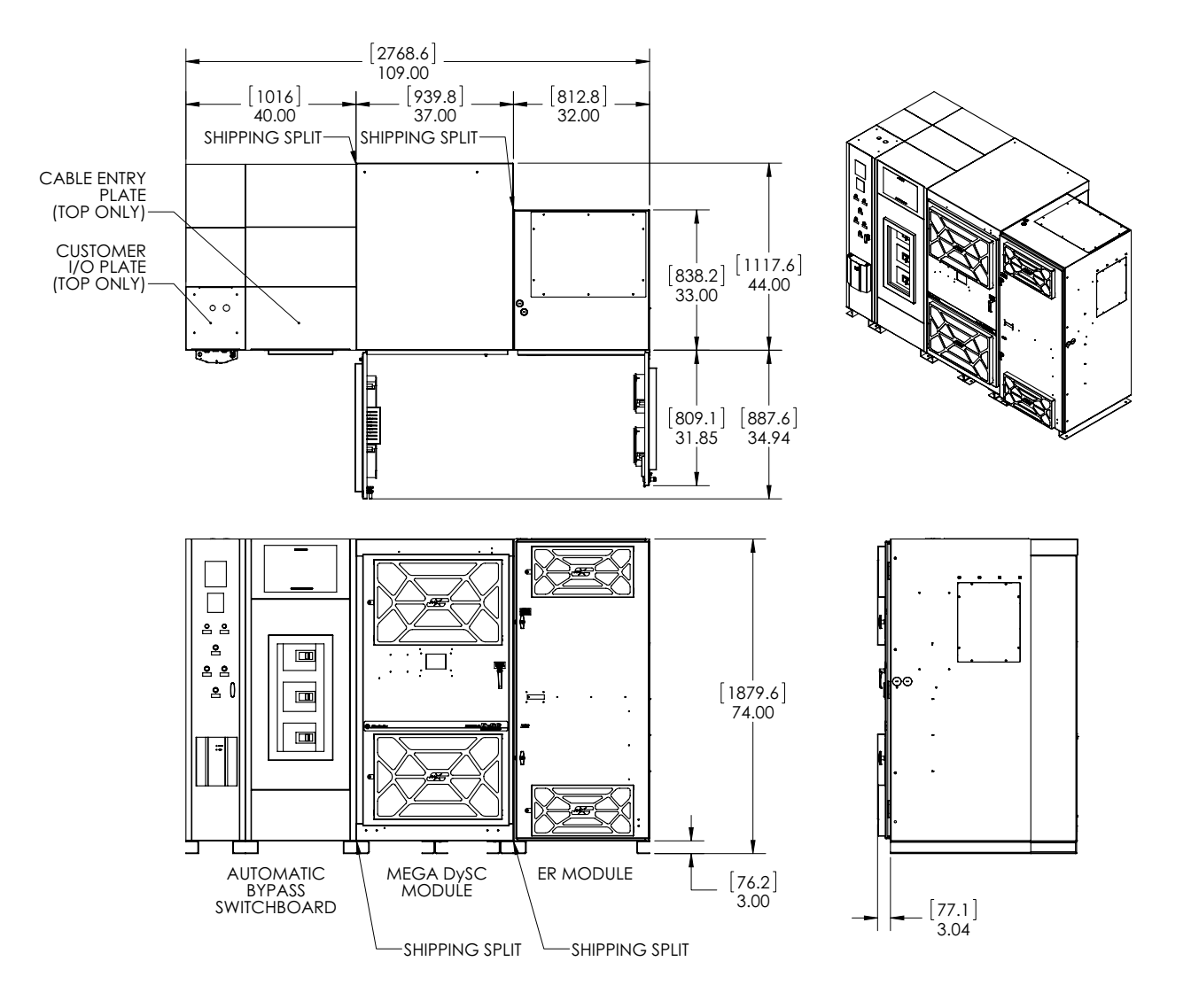

## **System Clearance**

The two Automatic Bypass Switchboard doors are hinged on the left, the MegaDySC module door is hinged on the left, and the ER module door is hinged on the right. Clearance must be given to allow the doors to swing fully open as shown in the <u>System Layout on page 12</u>.

Only front access and top access are required for installation and commissioning. Rear access and left side access should be maintained when possible, to simplify future maintenance tasks.

## Pre-Installation Configuration

**IMPORTANT** Perform system configuration steps before mounting and anchoring.

### **Preparing the System for Installation**

- 1. Remove all tan-colored masking dots, blue-colored tape, and all plastic sheets.
- **2.** Remove all eight plastic 13mm hole plugs in the right side of the switchboard cabinet.
- 3. Remove and save for later step: eight hex-head bolts with lock washer and flat washer in left side of MegaDySC cabinet. [tool required: 9/16-inch wrench or socket].
- 4. Remove the four 13 mm plastic hole plugs in the right side of the MegaDySC cabinet.
- 5. Remove and save for later step: four hex-head bolts with lock washer and flat washer in left side of ER storage cabinet. [tool required: 9/16-inch wrench or socket].

## **System Mounting**

The MegaDySC system is provided with interconnect bus links between cabinets; proper line-up is critical. The system must be configured as shown in the system layout. The system must be placed on a flat level surface or shimmed during installation to achieve the same effect.

The MegaDySC module is shipped separately from the Automatic Bypass Switchboard and the ER module. The MegaDySC Module, the Automatic Bypass Switchboard and the ER module must be mechanically interconnected with the supplied hardware and each enclosure must be secured to the floor.

The cabinets should be brought tightly together and all interconnection bolts should be installed and tightened before tightening the anchor bolt connections.

### **Mechanical Interconnection of Cabinets**

To attach the MegaDySC module to the Automatic Bypass Switchboard use four sets of 3/8-16 [inch-thread/inch] hardware (this is the hardware that was removed and saved during the pre-installation configuration). All hardware should be installed from the Automatic Bypass Switchboard side and threaded into the PEM nuts located in the MegaDySC module. Each hardware connection set consists of one  $3/8-16 \ge 1.0$  in. bolt, one (1) 3/8 in. split lock washer, and one 3/8 in. flat washer assembled as shown in Figure 2. Tighten each bolt to 20 N•m [180 in•lb]. The required wrench size is 9/16 in. (14.3 mm). To attach the MegaDySC module to the ER module, install the four sets of 3/8-16 interconnection bolts along the front of the cabinets, as shown in detail B of Figure 2. Tighten each bolt to 20 N•m [180 in•lb].

Finally, after all interconnection hardware is installed; tighten the anchor bolt connections to the torque specified by the anchor manufacturer.

Figure 2 - Mechanical Interconnections Between MegaDySC Module, Automatic Bypass Switchboard, and ER Module

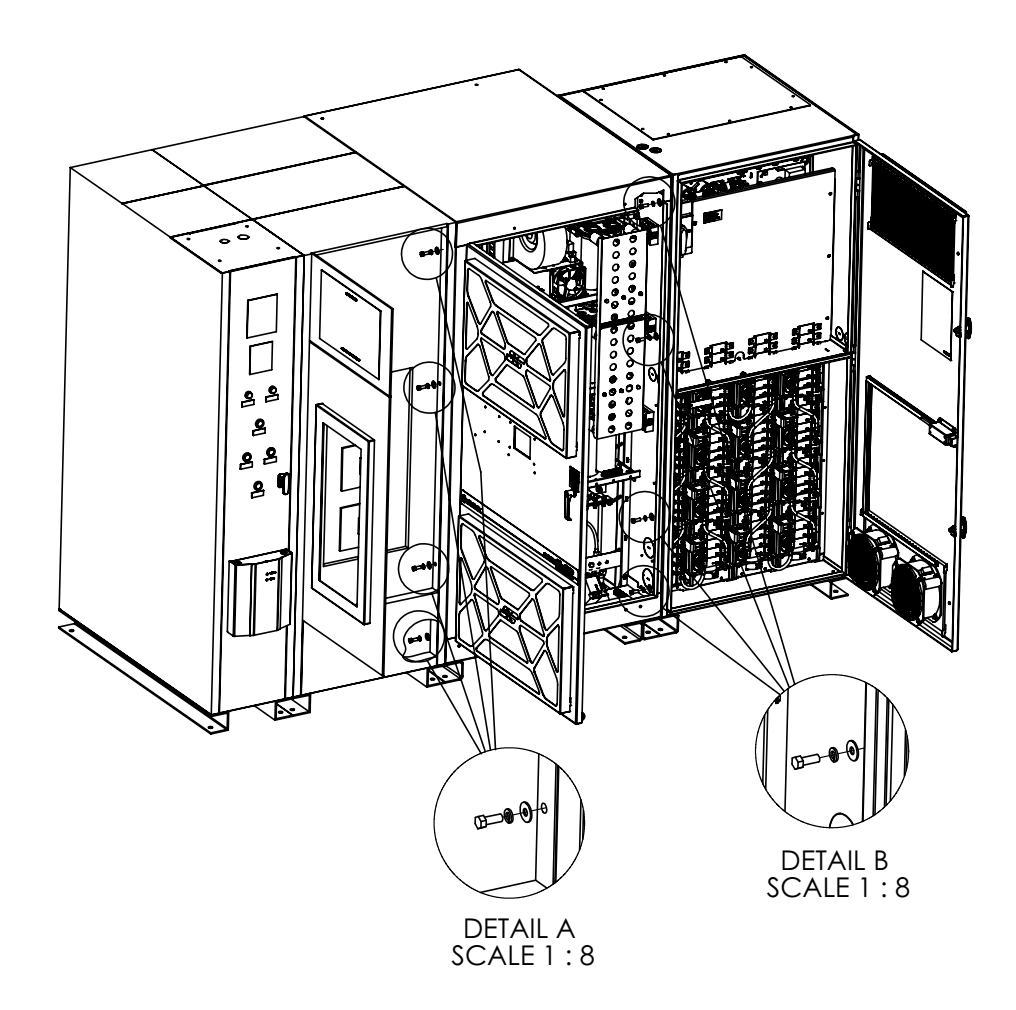

### **MegaDySC Floor Mounting**

The MegaDySC system is floor-mounted, and should be secured using the 0.63 in. (15.9 mm) diameter mounting holes provided along the bottom channels. The system should be secured to the floor in the locations indicated in Figure 3. The minimum number of anchor bolts is 14:

- Automatic Bypass Switchboard: 4 places (one in each corner)
- MegaDySC module: 6 places (one in each corner and one in each end of the middle rail)
- ER module: 4 places (one in each corner)

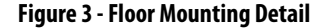

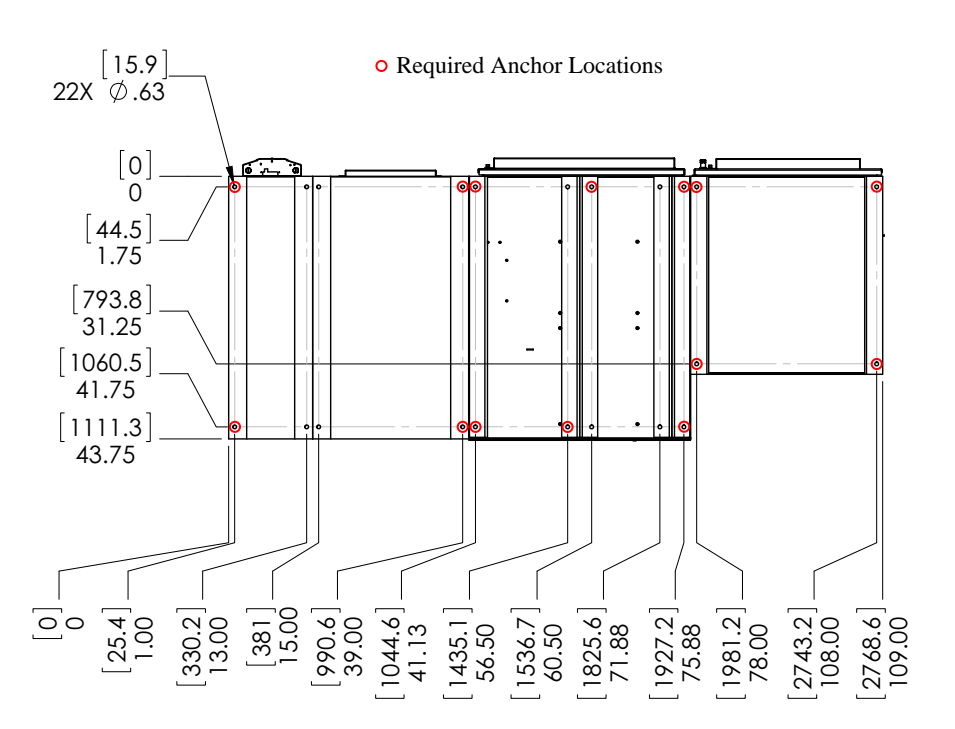

## **Electrical Interconnections**

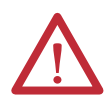

**WARNING:** Equipment must be earth-grounded according to local and national electric codes. Failure to supply proper equipment grounding may result in electrical shock or death.

The MegaDySC module is shipped separately from the Automatic Bypass Switchboard and the ER module. The customer is responsible for system mounting and electrical supply and load connections. All interconnecting bus bars and power cables are provided and will be connected by a factory-trained technician during commissioning. At commissioning the bus links will be connected between the Automatic Bypass Switchboard and the MegaDySC module. A control wiring cable is also provided in the Automatic Bypass Switchboard and must be connected to the MegaDySC module. This control cable is routed through two large holes, one in the Automatic Bypass Switchboard and one in the MegaDySC module, located at the bottom front of the enclosures. The cable is plugged into the associated terminal block located in the lower, left corner of the MegaDySC module. Two other cable harnesses are routed between the MegaDySC module and the ER module.

## Electrical Supply and Load Connections

Electrical termination hardware is supplied with each system. One box contains all needed hardware for one system installation. The box is labeled:

### MegaDySC CUSTOMER CONNECT HARDWARE KIT

The incoming 3-phase electrical service and outgoing load cables enter through the top of the switchboard enclosure and connect to the appropriate bus locations. To access the main electrical terminals:

- 1. Remove the CABLE ENTRY PLATE on the top of the switchboard
- 2. Open the two right side doors of the switchboard
- 3. Remove the dead front panel covering the circuit breakers (four screws) (Refer to Figure 4). Remove the transparent shield

The cable entry plate may be fitted for conduit or cable ladder as needed. The other top panels may also be removed if needed. All panels must be replaced after installation. Locations of the main electrical terminals are shown in <u>Figure 5</u> and <u>Figure 6</u>.

#### Figure 4 - Switchboard Covers

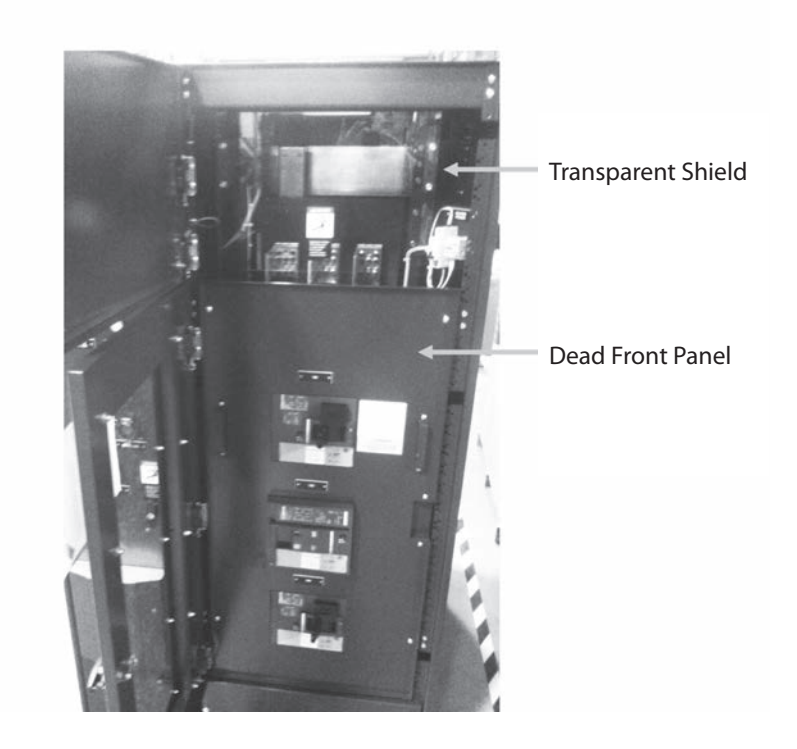

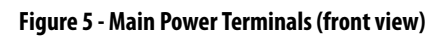

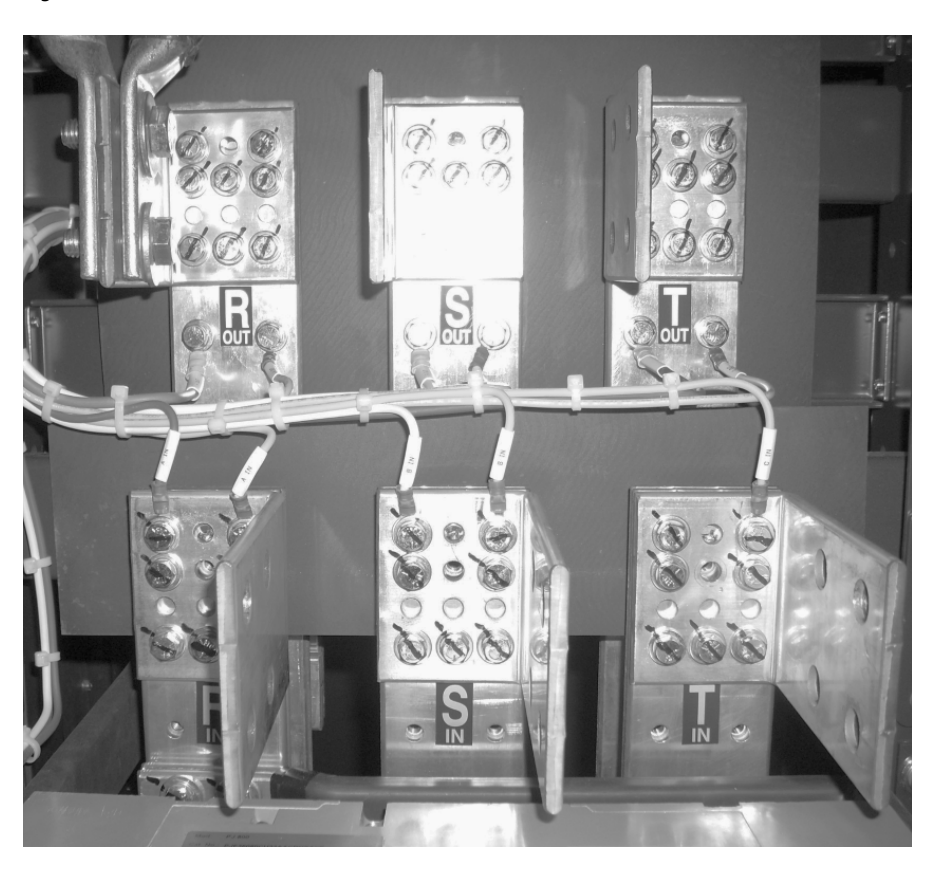

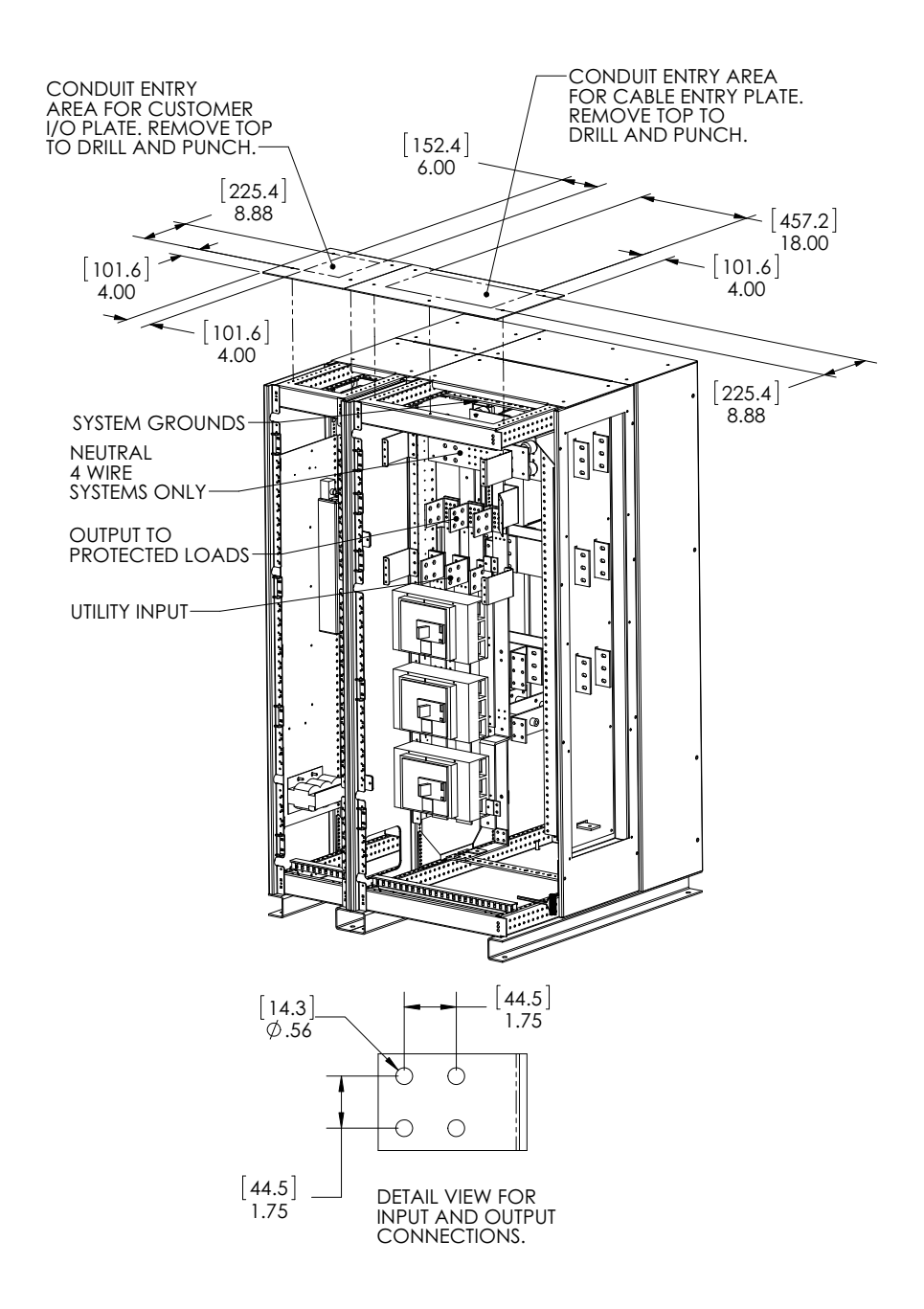

Figure 6 - Automatic Bypass Switchboard Terminations and Conduit Landing Areas

### MegaDySC System Installation Connections Checklist

- Connect the Automatic Bypass Switchboard ground bus to an earth ground in accordance with the National Electrical Code and local codes.
- Connect the AC input (line) conductors to the terminals labeled "R in", "S in", and "T in". The set is labeled "UTILITY INPUT".
- Connect the AC output (load) conductors to the terminals labeled "R out", "S out" and "T out". The set is labeled "PROTECTED LOAD".
- For 4-wire models only: connect input and output Neutral (N) conductors to the NEUTRAL bus bar. The input N connection is required for proper operation of 4-wire models.
- Check all electrical terminations for properly torqued connections.
- For i-Sense and MegaDySC communications: connect an Ethernet cable to the Ethernet switch located in the upper left compartment of the Automatic Bypass Switchboard. Refer to <u>Chapter 3</u> <u>Communications on page 21</u> for details.
- For remote status indication via dry contacts, connect to the "TB1" terminal block located in the upper left compartment of the Automatic Bypass Switchboard. Refer to <u>Chapter 3</u> <u>Communications on page 21</u> for details.

## Notes:

# Communications

Communication connections enter through the top of the switchboard enclosure marked CUSTOMER I/O PLATE in Figure 1. This plate can be fitted as needed for conduit entry. Communications terminals are described on the following pages. The ports are located at the top of the left Automatic Bypass Switchboard and are shown in Figure 7. Use RJ45 port number 5 for the communications connection.

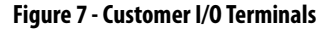

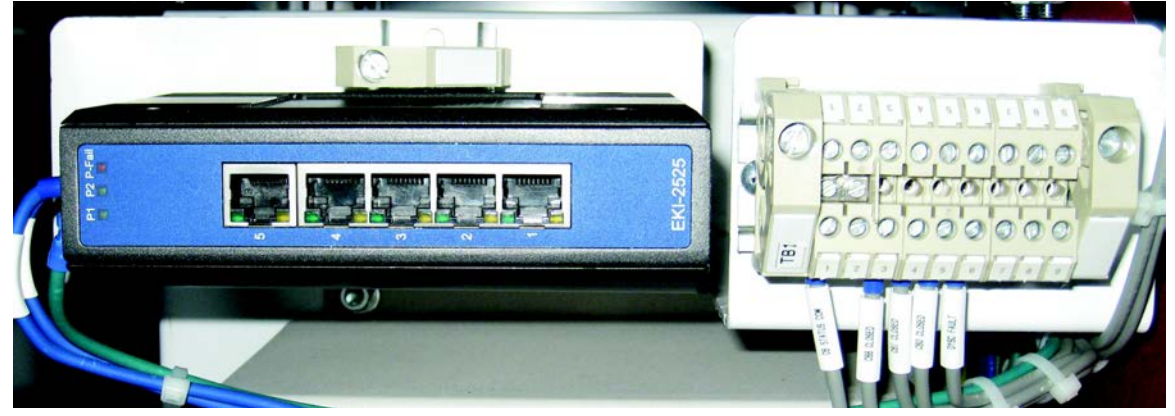

## Remote Diagnostics (TB1 Customer Contacts)

Customer-accessible dry contact-closures are available for relaying the state of the circuit breakers and the state of the MegaDySC system. Connect to terminal block TB1, located at the top of the left compartment of the Automatic Bypass Switchboard. See <u>Figure 8</u> for connection details. The contact ratings are: 10 A @ 240V AC resistive, 7 A @ 240V AC inductive, 10 A @ 28V DC resistive, and 8 A @ 24V DC inductive.

#### Figure 8 - Schematic of Customer Dry Contacts

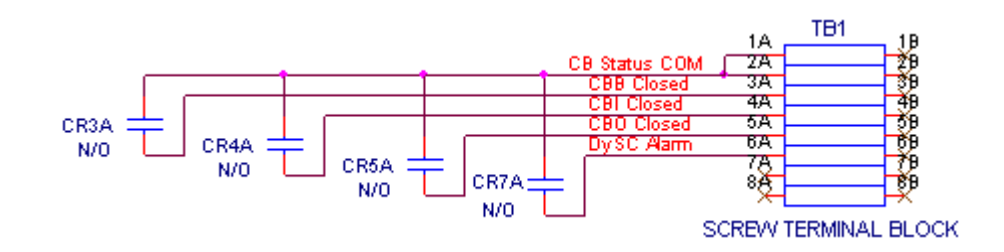

- CBB Closed (CR3A) Contact is closed when the bypass circuit breaker (CBB) is closed. Contact is open when CBB is open.
- CBI Closed (CR4A) Contact is closed when the input circuit breaker (CBI) is closed. Contact is open when CBI is open.

|                                      | <ul> <li>CBO Closed (CR5A) - Contact is closed when the output circuit breaker<br/>(CBO) is closed. Contact is open when CBO is open.</li> <li>DySC Alarm (CR7A) – Contact is closed when there is an active alarm on<br/>the MegaDySC system. Contact is open when there is no alarm on the<br/>MegaDySC system.</li> </ul>                                                                                      |
|--------------------------------------|----------------------------------------------------------------------------------------------------|
| Modbus TCP/IP<br>Communications      | MegaDySC system status and other items are communicated over a Modbus<br>TCP/IP connection. This can be accessed through RJ45 port number 5 on the<br>Ethernet switch in the Automatic Bypass Switchboard. Contact Rockwell<br>Automation technical support for protocol details.                                                                                                    |
| i-Sense <sup>®</sup> Voltage Monitor | A six-channel i-Sense voltage monitor is mounted on the Bypass Switchboard.<br>The i-Sense continuously monitors both the 3-phase input voltage and the 3-<br>phase output voltage of the MegaDySC system. The i-Sense is wired in parallel<br>with the bypass circuit breaker CBB. For 3-wire systems, the i-Sense monitors<br>Line-Line voltages; for 4-wire systems the i-Sense monitors Line-Neutral voltage. |
|                                      | The i-Sense requires communication over the Internet. The i-Sense should be connected through RJ45 port number 5 on the Ethernet switch in the Automatic Bypass Switchboard.                                                                                                    |

See Rockwell Automation publication <u>1608S-UM001</u> for more information.

# **Applying Power**

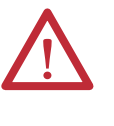

**ATTENTION:** The MegaDySC system must be commissioned by factory-trained engineers. Do not energize the MegaDySC until instructed to do so by commissioning engineers. If the Automatic Bypass switchboard must be installed and energized before commissioning, contact Rockwell Automation technical support.

- After installation make certain there are no metal filings or any conductive debris in or on any components inside the cabinets.
- Verify MegaDySC system voltage rating matches ac source voltage.
- Ensure all input and output terminations including grounding have been completed and properly tightened.
- Replace all covers. Close and lock all cabinet and switchboard doors.
- Allow commissioning technicians to complete connections and initial checks
- Apply power from the upstream branch protection device when instructed to do so by the commissioning technicians.
- After commissioning, follow instructions on the Automatic Bypass switchboard to put the system into Normal mode. The load is now being protected by the MegaDySC corrector. The display should show "OK" in the upper left corner.

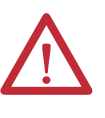

**WARNING:** The MegaDySC cabinet is interlocked. Opening cabinet doors while in the MegaDySC "normal" mode will cause immediate automatic bypass operation and subsequent loss of voltage sag protection while in "maintenance bypass" mode. Automatic Bypass switchboard cabinet doors are not interlocked and should be kept locked to avoid exposure to dangerous voltages. (see MegaDySC SYSTEM OPERATION)

| IMPORTANT | <ul> <li>Cycling input power in the sequence OFFONOFFON within a one<br/>minute period will cause a "Limit Cycle Timeout" alarm. In such case sag<br/>correction will be disabled for one minute, after which the alarm will<br/>automatically reset.</li> </ul> |
|-----------|----------------------------------------------------------------------------------------------------|
|           | • Push button "Close CBI" is disabled for one minute after CBI is opened for                                                                                                    |

any reason.

## Notes:

# **Operation**

| <b>c</b> .       | D .         |       |
|------------------|-------------|-------|
| System           | Descri      | ntion |
| <i>yyy</i> ttiii | D C S C I I | P V   |

Raw utility power enters and routes through the Automatic Bypass switchboard to the load. In maintenance bypass mode the power bypasses the MegaDySC cabinet and passes directly to the load. In this mode the load is unprotected from voltage sags. In the Normal operation mode the MegaDySC cabinet is energized and the power is directed through the MegaDySC, protecting the load. See the following sections for MegaDySC and Automatic Bypass operation details.

**IMPORTANT** Operation in Normal Mode requires that the maintenance bypass circuit breaker (CBB) be open (OFF)—otherwise CBB will short the sag correction inverter and prevent sag correction.

## **MegaDySC Operation**

The MegaDySC section contains three power electronics modules (one module per phase) and controls that continuously monitor the line voltage. The modules are series-connected to the input line, and operate by adding the compensating voltage needed to restore the line to its nominal output. When the utility line voltage is within normal range the ac static switch components remain closed and no compensating voltage is added. When an insufficient line voltage event occurs, the static switches open and the sag-correcting electronics quickly add the balance of voltage necessary to regulate the load voltage.

The MegaDySC accepts line input power over 3 wires into terminals  $R_{in}$ ,  $S_{in}$ ,  $T_{in}$  and provides sag compensated three-phase output power at terminals  $R_{out}$ ,  $S_{out}$ , and  $T_{out}$  when not in the Maintenance Bypass mode. In 4-wire systems the input Neutral is connected directly to the output Neutral terminal.

Thermal switches are included to activate fans if the cabinet temperature or other internal temperatures exceed set limits.

A touchscreen display provides indication of the status of the MegaDySC operation. After power is switched on, the green "OK" box will be displayed in the upper left hand corner of the display, indicating that the output voltage is within a normal range of -13% to +10% of nominal.

A red "FAULT" box is displayed in the upper left hand corner of the display when a fault condition is present on the MegaDySC. During this period sag correction is disabled and the MegaDySC will continue to bypass the utility voltage directly to the load through the static bypass path.

An orange "FAULT OVER" box is displayed when the previous fault condition has cleared. Sag correction will remain inhibited until the reset period expired (approximately 1 minute). A blue "SYSTEM OFFLINE" box is displayed whenever the MegaDySC system is in the maintenance bypass mode (CBB closed and CBI open).

A list of conditions and indications is given in <u>Table 1</u>. Refer to <u>Chapter 6</u> for further information on system alarms and status display.

| Condition                                                    | Definition                                                 | Touchscreen Display Status Text*                                 | Inverter Operation | Bypass Mode  |
|--------------------------------------------------------------|------------------------------------------------------------|------------------------------------------------------------------|--------------------|--------------|
| Normal:                                                      | 88.5% < V <sub>line</sub> < 110%                           | Green "OK"                                                       | Standby            | Static BP    |
| Sag Event:                                                   | V <sub>LINE</sub> < 88.5% for less than available runtime. | Green "OK"                                                       | Running            | Inverter     |
| Runtime Exceeded:                                            | Cumulative runtime exceeded                                | Blinks Red, then Orange for 1 min. Repeats is condition persists | Inhibited          | Static BP    |
| Normal Mode, Overload:                                       | Load current > 110%                                        | Red during OL condition,<br>Orange for 1 min. after OL ends      | Inhibited          | Static BP    |
| Inverter Run Mode, Output<br>Overcurrent: (I <sup>2</sup> t) | Load current > 150% for 3 cycles                           | Blinks Red, then Orange for 1 min. Repeats is condition persists | Inhibited          | Static BP    |
| Inverter Module Over-<br>temperature                         | Module temperature limit exceeded                          | Blue, MegaDySC offline                                           | Disconnected       | Mech. Bypass |
| MegaDySC Over-temperature                                    | Internal temperature limit exceeded                        | Blue, MegaDySC offline                                           | Disconnected       | Mech. Bypass |
| Static Switch Failure                                        | Open SCR(s)                                                | Blue, MegaDySC offline                                           | Disconnected       | Mech. Bypass |
| Main Fuse Open                                               | Open Fuse(s)                                               | Blue, MegaDySC offline                                           | Disconnected       | Mech. Bypass |
| Enclosure Door Open                                          | Door Open                                                  | Blue, MegaDySC offline                                           | Disconnected       | Mech. Bypass |

**Table 1 - Operational Conditions and Indications** 

\* The touchscreen will power down if both input and output voltages fall below approx. 75% of nominal

\*\*An error message will be displayed while the red or orange text box is displayed. Refer to <u>Chapter 6</u> for further information on accessing fault codes and status history.

## Automatic Bypass Switchboard Operation

The Automatic Bypass Switchboard consists of a bypass circuit breaker (CBB), an input circuit breaker (CBI), and an output circuit breaker (CBO). Under normal operating conditions raw input power is routed through CBI to the input of the MegaDySC. The output of the MegaDySC is routed to the load through CBO. CBB is normally open. CBB connects utility power to the load, bypassing the MegaDySC, when operating in the maintenance bypass mode.

Refer to page 27 for descriptions of the automatic bypass modes

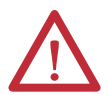

**WARNING:** Dangerous voltages can still exist within the MegaDySC enclosure even if the system is in bypass mode. Refer servicing to qualified personnel.

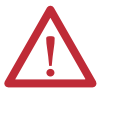

**ATTENTION:** Follow these instructions to avoid interrupting load power! Contact the factory immediately if the system fails to operate as outlined below. Voltage sag protection is not available whenever CBB is closed (red lamp lighted)

## Automatic Bypass Switchboard Operating Instructions

### **Automatic System**

Bypass (CBB) will close in the event of a fault in the MegaDySC system. System will remain in bypass until manually transferred to back to the MegaDySC system. If CBB trips due to an over current condition, press reset button on CBB. CBB will automatically close!

### Manual Transfer to Maintenance Bypass

- 1. Press green "CLOSE CBB" push button
- 2. Confirm that red "BYPASS CLOSED" lamp is lit.
- **3.** Press red "OPEN CBI" push button. Output breaker (CBO) will open automatically.
- 4. Confirm that both CBI and CBO are open.
- 5. The MegaDySC is now bypassed and isolated for maintenance.

### Manual Transfer to the MegaDySC System

1. Confirm green "READY TO CLOSE CBI" lamp is on.

**IMPORTANT** Close CBI is inhibited for one minute after power cycling.

- 2. Manually close breaker CBI.
- 3. Confirm that the MegaDySC touchscreen is lit, is green and displays "OK" in the upper left corner.
- **4.** Manually close breaker CBO.
- 5. Confirm that the screen on the MegaDySC displays "OK".
- 6. Press red "OPEN CBB" push button.
- 7. The MegaDySC system is now providing power to the load.

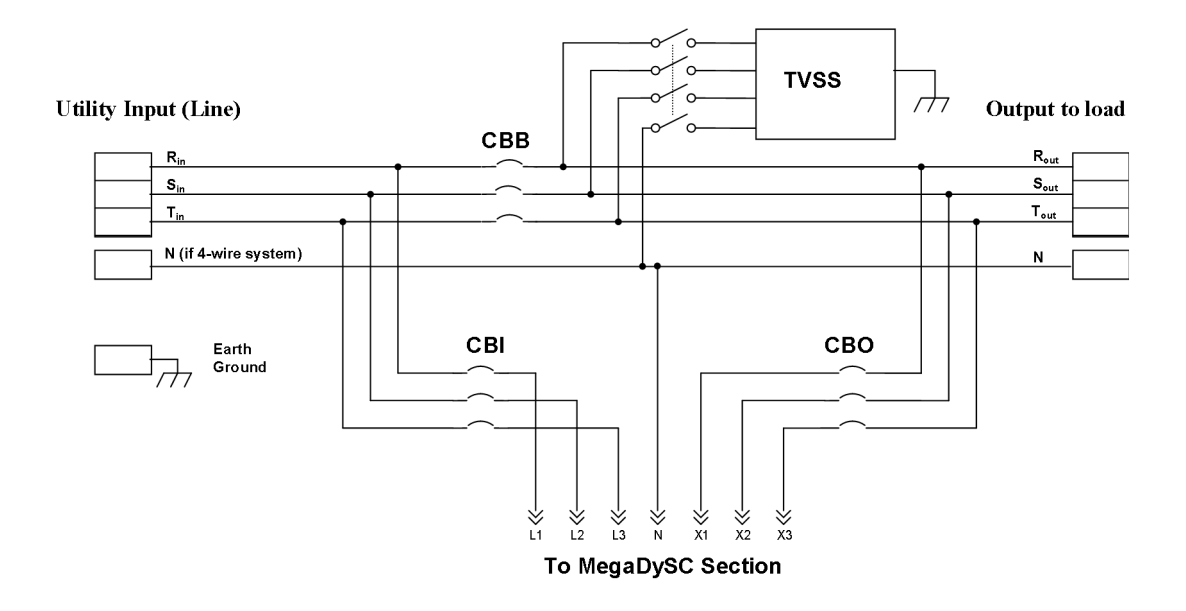

#### Figure 9 - Schematic Diagram of Automatic Bypass Switchboard Power Circuit

## Transient Voltage Surge Suppressor (TVSS)

Over voltage transient protection is provided on the output of the MegaDySC. Indicator lights for each phase on the front of the TVSS panel (upper left compartment of the Automatic Bypass Switchboard) are illuminated under normal operation. In case of a severe over-voltage transient event, internal fuses in the TVSS module may open. If TVSS operation is compromised, one or more of the indicator lights will be extinguished. A form C contact is provided inside the TVSS module for remote fault indication, if desired. Refer to the TVSS user manual for details on accessing that contact. If a fault is indicated, the TVSS disconnect fuse block (F14-F15-F16-F17) may be opened to allow servicing of the TVSS module. Refer servicing to qualified personnel.

## **Troubleshooting Notes**

Refer servicing to qualified and factory authorized personnel. Opening the MegaDySC cabinet door will shut down the MegaDySC system and force an automatic mechanical bypass. Refer to manual bypass instructions to perform a seamless transfer of power before opening the enclosure door for servicing.

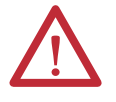

**WARNING:** This enclosure contains energy storage devices. Dangerous voltages may exist within this enclosure after AC power has been removed. Do not touch any components within the enclosure if the red LEDs located above capacitor banks are lighted. If the red LEDs do not extinguish within 5 minutes, close the enclosure door and contact Technical Support.

### **Normal Mode**

The **NORMAL** mode for the MegaDySC is Input Breaker (CBI) and Output Breaker (CBO) closed. The bypass breaker (CBB) must be open or the MegaDySC will not be able to correct voltage sags. There is a red indicator light on the bypass enclosure that is lighted when the bypass is closed. The green "OK" status box should be shown on the touchscreen display. The green "OK" box indicates that the voltage at the output of the MegaDySC is within the +10%, -13% normal window. Refer to <u>Table 1</u> for operational conditions and indications.

### Bypass Mode

The **BYPASS** mode for the MegaDySC is for Input Breaker (CBI) and Output Breaker (CBO) to be open. The bypass breaker (CBB) must be closed to provide power to the load while the MegaDySC is being serviced.

Refer to <u>Automatic Bypass Switchboard Operation on page 26</u> or the placard on the bypass switchboard for instructions on transferring the system into and out of bypass mode.

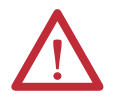

WARNING: Servicing must only be performed by factory authorized and qualified personnel.

### Test Mode

The **TEST** mode for the MegaDySC is for Input Breaker (CBI) to be closed and Output Breaker (CBO) to be open. The bypass breaker (CBB) must be closed to provide power to the load while the MegaDySC is being tested off-line.

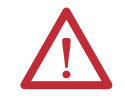

WARNING: Testing must only be performed by factory authorized and qualified personnel.

### **Fault Protection**

Fault protection is provided by a variety of protection devices including electronic, circuit breakers and fuses.

CBI and CBO are set to protect the MegaDySC conductors. If an upstream circuit breaker is present, CBB is typically coordinated to allow the upstream breaker to be the primary protection for the branch circuit.

The MegaDySC section contains semiconductor fuses rated at 1600 A. These fuses provide short circuit protection for the MegaDySC modules. In the event of a short circuit, this fuse will clear and trigger an automatic transfer to mechanical bypass mode.

In addition, each module has an electronic current limit function that will

protect the inverter module from peak over currents during sag protection operation.

**IMPORTANT** In the event of the operation of any over current protection function, check the touchscreen display on the MegaDySC for error codes that may indicate the type of over current condition.

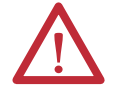

**ATTENTION:** Circuit Breaker settings must not be changed without consulting Technical Support.

Each of CBB, CBI, CBO contains an electronic trip unit with adjustable trip settings. Refer to label on the Automatic Bypass Switchboard for circuit breaker factory settings.

### **Diagnostic Indicators**

Diagnostic indicators available on the MegaDySC system:

- Touchscreen display on the door of the MegaDySC enclosure.
- Red lamp on Bypass enclosure indicates mechanical bypass is closed when lit.
- Circuit breaker status (OPEN or CLOSED)
- Remote contacts and Modbus TCP/IP port

 IMPORTANT
 Record any Alarm or System Event messages seen on the display before contacting Technical Support

Open circuit alarm conditions:

- 1. Open static switch (failure in static switch path)
- 2. Open main input fuse (F1-F2-F3-F4-F5-F6)
- **3.** Overload of static switch (may cause over-current trip in CBI; see Specifications)
- 4. Over-temperature of static switch heatsink
- 5. Over temperature of MegaDySC cabinet ambient air
- 6. Open cabinet door

| IMPORTANT                                                          | Alarm types 1, 2, and 3 may result in momentary interruption of power to the |
|--------------------------------------------------------------------|------------------------------------------------------------------------------|
| load before transferring to mechanical bypass. Types 4 through 6 v |                                                                              |
|                                                                    | seamless transfer to mechanical maintenance bypass, without interruption.    |

## Notes:

# **Display Screen**

## **Overview**

The MegaDySC<sup>\*</sup> touch screen display is a window to voltage sags and MegaDySC protection. The display provides system status, voltage sag notification and history, runtime statistics and system history in a simple and intuitive touch-based user interface.

When the system first starts, a welcome screen displaying the MegaDySC product logo appears. This screen disappears after 5 seconds, when the "Home" screen appears.

Note: The touch screen is optimized for use with a plastic stylus or bare finger.

At installation time perform the following steps to configure your system:

**Step 1:** Press the "CONFIG" button at the bottom of the "HOME" screen (See Figure 10).

#### Figure 10 - Home Screen

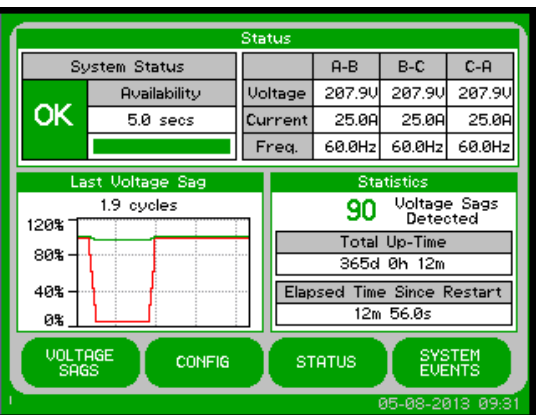

**Step 2:** Begin calibration by pressing "CALIBRATE TOUCH SENSOR" (See Figure 11).

#### Figure 11 - System Configuration

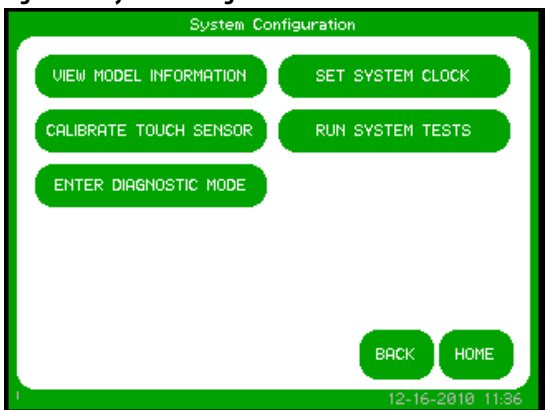

Step 3: The "Touch Screen

Calibration" screen will then appear (See Figure 12). Press and hold on the

**Step 4:** The screen uses the new

the calibration before saving by pressing anywhere on the screen to ensure the touch target appears where you press. After testing, press the

"SAVE" button. Press the "BACK" button to return to the "System

Step 5: Set date and time by pressing

"SET SYSTEM CLOCK" in "System Configuration." Press "SAVE" when

Configuration" screen.

completed.

calibration configuration. You can test

center of the touch target, release when the touch target begins to flash. Repeat with the next two touch targets. **IMPORTANT** To recalibrate from any screen, hold anywhere on the screen for 10 seconds. You will see a small progress bar at the bottom of the screen. When the progress bar reaches 100 percent, the calibration screen will open.

#### Figure 12 - Touch Screen Calibration

 Touch Screen Calibration

 Image: Discrete Calibration

 Image: Discrete Calibration

 Touch firmly on each touch target box to re-calibrate the touch screen sensor.

 Release your finger from the touch screen uhen the touch screen uhen the target flashes.

 RE-CAL
 SAVE

 BACK
 HOME

 04-21-2009
 16:19

Figure 13 - Set System Date and Time

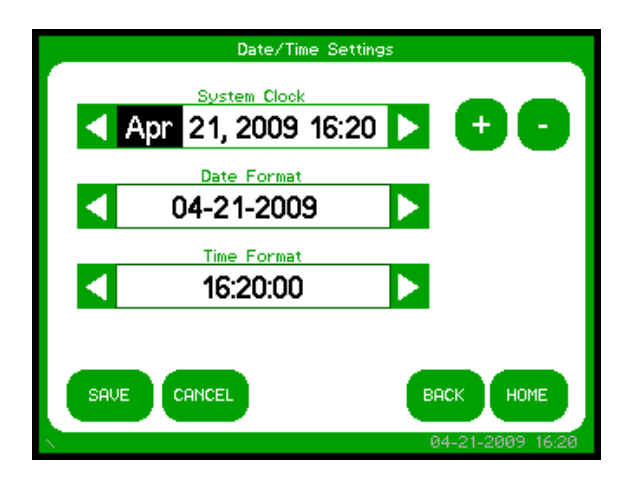

**Home Screen** 

The "HOME" screen of the display provides a snapshot view of the status of the entire system (See Figure 14). You can return to this screen from any other screen by pressing the "HOME" button. After 5 minutes of inactivity (i.e. not pressing the screen), the touch screen will automatically return to the "HOME" screen. The "HOME" screen is divided into four main areas described in<u>Table 2</u>.

Figure 14 - Home Screen

| ſ                                                         | Status                                         |                |    |         |               |                   |                |
|-----------------------------------------------------------|------------------------------------------------|----------------|----|---------|---------------|-------------------|----------------|
|                                                           | Sy                                             | stem Status    |    |         | A-B           | B-C               | C-A            |
|                                                           |                                                | Availability   | Ve | ltage   | 207.90        | 207.90            | 207.9V         |
|                                                           | OK                                             | 5.0 secs       | Cu | irrent  | 25.0A         | 25.0A             | 25.0A          |
|                                                           |                                                |                | F  | req.    | 60.0Hz        | 60.0Hz            | 60.0Hz         |
| ľ                                                         | La                                             | st Voltage Sag |    |         | Sta           | tistics           |                |
|                                                           | 120% 7                                         | 1.9 cycles     | -  |         | 90            | Voltage<br>Detec  | e Sags<br>sted |
|                                                           | 80% -                                          |                |    |         | Total<br>365d | Up-Time<br>0h 12m |                |
|                                                           | 40% Elapsed Time Since Restart<br>0% 12m 56.0s |                |    | Restart |               |                   |                |
| VOLTAGE CONFIG STATUS SYSTEM<br>SAGS CONFIG STATUS SYSTEM |                                                |                |    |         |               |                   |                |
|                                                           |                                                |                |    |         |               | 05-08-20          | 13 09:31       |

#### Table 2 - Home Screen Description

| Description      | Function                                                                                                    |                                                                                                    |  |
|------------------|----------------------------------------------------------------------------------------------------|----------------------------------------------------------------------------------------------------|--|
| Status           | Real-time system operation: available runtime, output line-to-neutral (L-N) or line-to-line (L-L) voltage (model dependent), load current, and frequency                                           |                                                                                                    |  |
| Last Voltage Sag | Rotating information about the last voltage sag: event start time, event duration, and sag depth                                                                                                   |                                                                                                    |  |
| Statistics       | Summary view of MegaDySC performance based on sags detected, plus a rotating display of last power-up date, elapsed time (since power up), and total up-time                                       |                                                                                                    |  |
| Main Menu        | The menu buttons at the bottom of the screen<br>navigate through:<br><b>VOLTAGE SAGS:</b> Displays the "Voltage Sag Log"<br>screen<br><b>CONFIG:</b> Displays the "System Configuration"<br>screen | <b>STATUS:</b> Displays the "System Status" screen<br><b>SYSTEM EVENTS:</b> Displays the "System<br>Event Log" screen |  |

### **Mechanical Bypass**

Some systems equipped with a mechanical bypass display the bypass status in the System Status panel on the Home Screen. When the mechanical bypass is closed, the DySC unit is bypassed and voltage sags on the line will NOT be corrected.

Figure 15 - Home Screen Mechanical Bypass

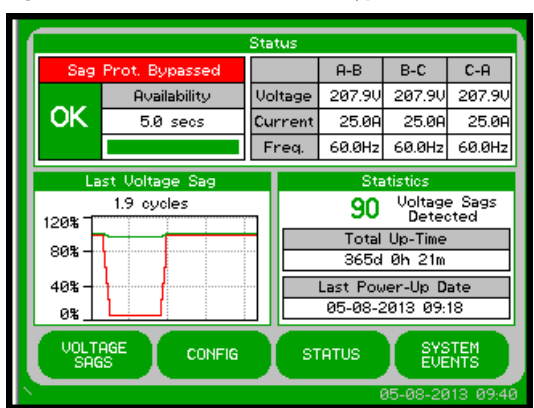

## **System Status**

Figure 16 - System Status Summary

The "System Status" screen displays the real-time overall system status. Reach this screen by pressing "STATUS" on the "HOME" screen or the "Status" area at the top of the "HOME" screen

#### System Status System Status Availability DySC Cabinet OK 5.0 secs 29.0 °C Phase Status Voltage (L-L) Phase Current Freq. Switch 207.9U (99.9%) 25.0A (100.0%) 60.0Hz 37.5 °C A-B B-C 207.9V (99.9%) 25.0A (100.0%) 60.0Hz 37.5 °C C-A 207.9U (99.9%) 25.0A (100.0%) 60.0Hz 37.5 °C WAVEFORMS SUMMARY васк HOME

#### Figure 17 - - System Status Waveforms

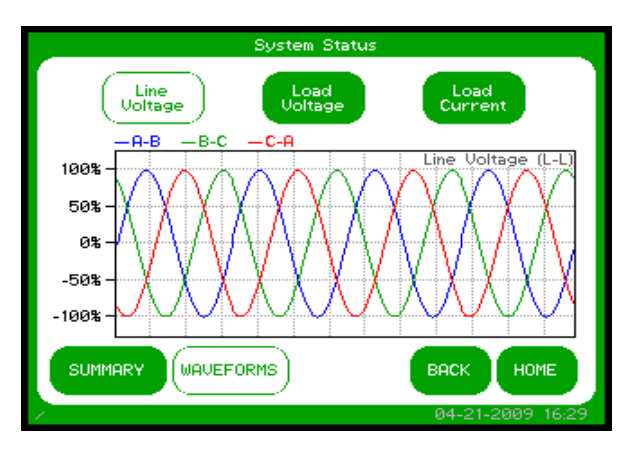

#### **Table 3 - System Status Description**

| Description   | Function                                                                                                    |
|---------------|----------------------------------------------------------------------------------------------------|
| System Status | Overall system status including current operational status, availability to correct sags, and internal cabinet temperature                                                                                                    |
| Phase Status  | Voltage, current, frequency, and static switch temperature are displayed for all<br>phases. The percentage displayed following the voltage and current is the percent<br>of nominal value for the MegaDySC. Nominal values are listed on the "View Model<br>Information" screen. |
| Waveforms     | A sample of a 4 cycle waveform that includes real-time line voltage, load voltage, or load current can be selected for display                                                                                                    |

### **Mechanical Bypass**

Some systems equipped with a mechanical bypass will display the bypass status in the System Status panel on the Status Screen. When the mechanical bypass is closed, the DySC unit is bypassed and voltage sags on the line will NOT be corrected.

#### Figure 18 - Status Screen Bypass Status

| OK<br>Sag Prot. Bypassed |         |         | DySC Cabinet<br>29.0 °C<br>Ext. Run Cabinet<br>41.4 °C |        |         |
|--------------------------|---------|---------|--------------------------------------------------------|--------|---------|
| Phase S                  | Status  |         |                                                        |        | _       |
| Phase                    | Voltage | (L-L)   | Current                                                | Freq.  | Switch  |
| A-B                      | 207.90  | (99.9%) | 25.0A (100.0%)                                         | 60.0Hz | 35.9 °C |
| B-C                      | 207.90  | (99.9%) | 25.0A (100.0%)                                         | 60.0Hz | 36.5 °C |
| C-A                      | 207.90  | (99.9%) | 25.0A (100.0%)                                         | 60.0Hz | 35.1 °C |
|                          |         |         | 87 T T 10                                              |        |         |

## **Voltage Sag Events**

A voltage sag is defined as the period when input RMS voltage drops to less than 88.5% of the rated DySC voltage. Details of each voltage sag and corresponding MegaDySC protection are captured and saved to the voltage sag log.

### Voltage Sag Log

The "Voltage Sag Log" screen (See <u>Figure 19</u>) displays a list of the last 61 voltage sags. Reach this screen by pressing "VOLTAGE SAGS" button on the "HOME" screen.

#### Figure 19 - Voltage Sag Log

|        |    | Voltage Sa          | ag l | Log  |                  |
|--------|----|---------------------|------|------|------------------|
| Γ.     |    |                     |      |      | ✓ Protected Sag  |
|        | #  | Time                |      | RMS% | Duration         |
|        | 30 | 04-21-2009 15:19:25 | 4    | 5%   | 1.9 cycles       |
|        | 29 | 04-21-2009 08:22:45 | 4    | 10%  | 3.9 cycles       |
|        | 28 | 04-21-2009 01:26:05 | 4    | 15%  | 5.9 cycles       |
|        | 27 | 04-20-2009 18:29:25 | ¥    | 20%  | 7.9 cycles       |
|        | 26 | 04-20-2009 11:32:45 | 4    | 25%  | 9.9 cycles       |
|        | 25 | 04-20-2009 04:36:05 | ∢.   | 30%  | 11.8 cycles      |
|        | 24 | 04-19-2009 21:39:25 | 4    | 35%  | 13.8 cycles      |
|        | 23 | 04-19-2009 14:42:45 | ∢.   | 40%  | 15.8 cycles      |
|        | 22 | 04-19-2009 07:46:05 | 4    | 45%  | 17.8 cycles      |
|        | 21 | 04-19-2009 00:49:25 | 1    | 50%  | 19.8 cycles      |
|        |    |                     |      |      |                  |
| $\sim$ |    |                     |      |      | 04-21-2009 16:10 |

#### Table 4 - Voltage Sag Log Description

| Description | Function                                                      |
|-------------|---------------------------------------------------------------|
| #           | Unique ID within the list (0-60) to identify the voltage sag  |
| Time        | Start time and date of the voltage sag                        |
| Check Mark  | Denotes the MegaDySC protected the voltage sag                |
| RMS%        | Worst-case RMS voltage (percent of nominal) across all phases |
| Duration    | Duration of the voltage sag                                   |

Use the up/down arrows to navigate through the list. Press the "SELECT" button to view additional details about the voltage sag

### Voltage Sag Detail

Voltage Sag Detail" screen (See Figure 20) displays all information related to the selected event. Details for the most recent sag event can also be accessed by pressing anywhere in the Last Voltage Sag area of the HOME screen.

The worst-case RMS voltage recorded during the event is displayed in the upper window along with the corresponding voltage percentage and the event duration. Table 5 describes the remaining screen content.

Figure 20 - Voltage Sag Detail

|                           | Voltage Sag D                            | etail                                      |
|---------------------------|------------------------------------------|--------------------------------------------|
|                           | 6.0V L-N (5%) for 1                      | .9 cycles                                  |
| -Sag Summary<br>ID: 30    |                                          | Protected                                  |
| RMS: 6.0<br>Duration: 1.9 | 23-2011 15:03:50<br>V L-N (5%)<br>cycles | Frequency: 60.0 Hz<br>Temperature: 29.0 °C |
| -Sag Magnitud             | e                                        |                                            |
| Phase<br>0-N              | Line (L-N)<br>6.01 (5.0%)                | Load (L-N)<br>122 411 (102 0%)             |
| B-N<br>C-N                | 24.0V (20.0%)<br>30.0V (25.0%)           | 122.4V (102.0%)<br>122.4V (102.0%)         |
|                           | CHARTS                                   | BACK HOME                                  |

#### Table 5 - Voltage Sag Detail Description

| Description       | Function                                                                                                    |
|-------------------|----------------------------------------------------------------------------------------------------|
| Sag Summary       | ID: Unique ID within the list (0-60) to identify the voltage sag<br>Time: Start time of the voltage sag<br>RMS: Worst-case RMS voltage (L-N) and percent of rated voltage across all phases<br>Duration: Duration of the voltage sag<br>Frequency: Frequency of the line prior to the start of the voltage sag<br>Temperature: Internal temperature of the MegaDySC prior to the start of the voltage sag                                                                                                    |
| Sag Magnitude     | Line Voltage: Line RMS voltage and percent of rated (L-N). Voltages ≤ 80% of nominal are displayed in red.<br>Load Voltage: Load RMS voltage and percent of nominal (L-N).                                                                                                    |
| Correction Result | The "Correction Result" is displayed in a box in the upper-right-hand corner of the "Event Summary" section. The "Correction Result" conveys how the MegaDySC performed correcting the voltage sag. The possible values are:<br><b>Protected</b> : The output RMS voltage on all phases is ≥ 85 percent of nominal and the MegaDySC correction was active for the duration of the voltage sag (will be displayed in green).<br><b>Run Error</b> : An unexpected system event occurred during the sag (will be displayed in orange)<br><b>Run Inhibite</b> d: The MegaDySC system was inhibited when the sag occurred (will be displayed in orange). |

The "Voltage Sag Detail" for the most recent event can also be accessed by pressing the "Last Voltage Sag" area of the "HOME" screen.

## **Voltage Sag RMS Voltage Charts**

The line and load RMS voltage (L-N) of each phase is recorded for 8 cycles prior to the start of the voltage sag followed by the first 300 cycles of the voltage sag (See <u>Figure 21</u>). Reach this screen by pressing "CHARTS" on the "Voltage Sag Detail" screen as shown in <u>Figure 20 on page 38</u>.

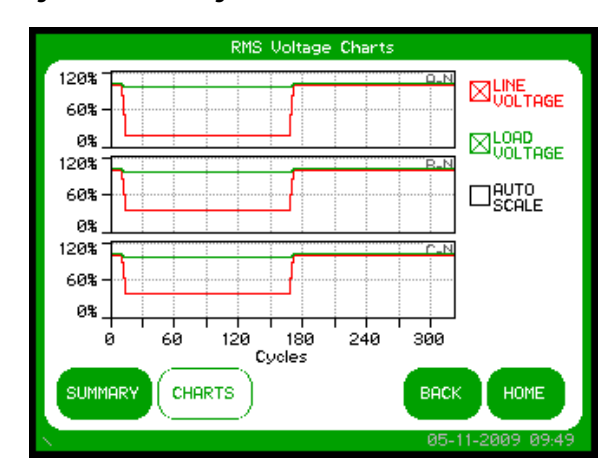

Figure 21 - RMS Voltage Charts

Line voltage is shown in red and load voltage is shown in green. By pressing the check boxes in the right column, you can toggle each data series Off and On as well as enable y-axis auto-scaling.

**Note:** 300 cycles = 5.0 seconds at 60 Hz or 6 seconds at 50 Hz.

## **Voltage Sag Notification**

While the voltage sag is in-progress, a flashing red box in the upper left-hand corner will display "SAG-IN-PROGRESS." This box will appear on every screen until the voltage sag ends. See <u>Figure 22</u>.

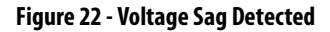

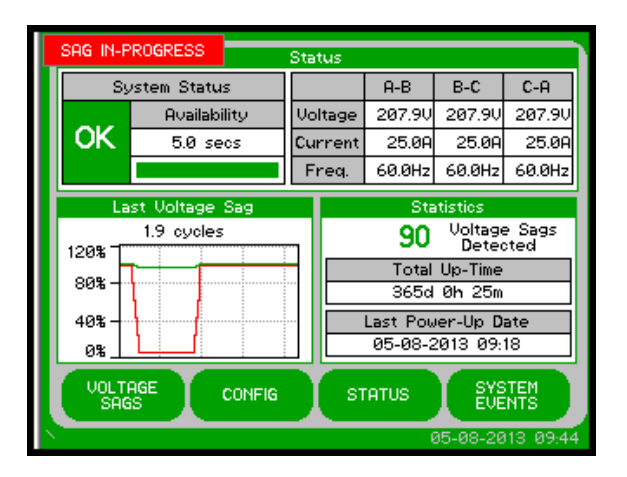

## **System Events**

The MegaDySC tracks all operational events which are classified into five groups based on severity.

| Гаl | ble | 6 - | ٠Sy | ystem | Event | De | scri | ption |
|-----|-----|-----|-----|-------|-------|----|------|-------|
|-----|-----|-----|-----|-------|-------|----|------|-------|

| Description    | Function                                                                                                    |
|----------------|----------------------------------------------------------------------------------------------------|
| Informational  | Purely informational. No action is required.                                                                                            |
| Auto-Resetting | The MegaDySC will reset within 60 seconds. No user action is required.                                                                  |
| User Attention | User action may be required to correct a problem. The MegaDySC will reset 60 seconds after the error condition is corrected.            |
| Manual-Reset   | For system events that cause circuit breaker CBI to open a manual reset of the DySC system will be required.                            |
| Call Service   | For events classified as Call Service, factory trained service support will be required. Contact Rockwell Automation technical support. |

### System Event Log

The "System Event Log" screen displays a list of the last 40 system events in chronological order (See <u>Figure 23</u>). Reach this screen by pressing "SYSTEM EVENTS" on the "HOME" screen.

#### Figure 23 - System Event Log

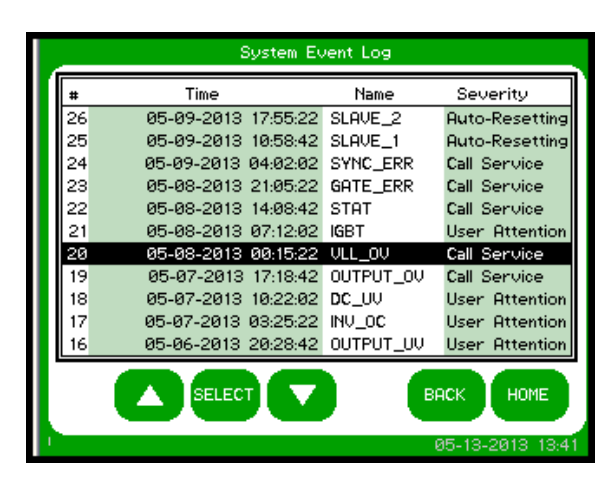

#### Table 7 - System Event Log Description

| Description | Function                                                               |
|-------------|------------------------------------------------------------------------|
| #           | Unique ID (0-39) to identify the system event (unique within the list) |
| Time        | Start time of the system event                                         |
| Name        | Short name of the system event.                                        |
| Severity    | Severity of the system event                                           |

Use the up/down arrows to navigate through the list. Press the "SELECT" button to view additional detail about the system event.

### **System Event Detail**

The "System Event Detail" screen is displayed when a specific system event is selected by pressing on the "SELECT" button on the "SYSTEM EVENT LOG" screen (See Figure 23 on page 40). It provides detailed information that was recorded during the event (See Figure 24).

### Figure 24 - System Event Detail

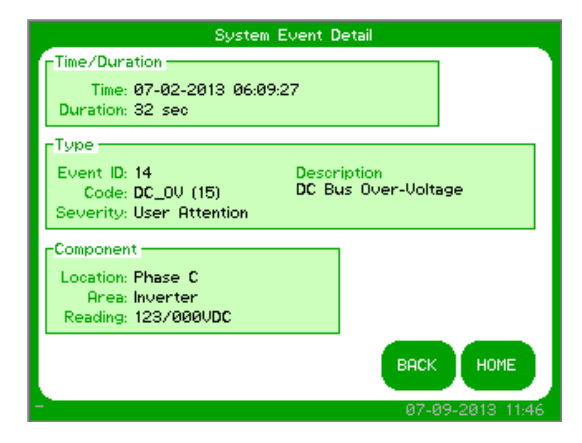

#### Table 8 - System Event Detail

| Description   | Function                                                                                                    |
|---------------|----------------------------------------------------------------------------------------------------|
| Time/Duration | Time: Date and start time of the system event                                                                                                    |
| Time/Duration | <b>Duration:</b> The amount of time the event lasted.                                                                                                    |
|               | <b>Event ID:</b> Unique ID within the list (0-39) to identify the event.                                                                                                    |
| Type          | <b>Code:</b> Abbreviation of the event followed by a numeric event code in parentheses. (For a list of codes and abbreviations see Table 10 on page 46                                                                                                    |
| .,,-          | Severity: Severity of the event                                                                                                    |
|               | <b>Description:</b> Name of the event see <u>Table 10 on page 46</u>                                                                                                    |
|               | <b>Location:</b> The location in the system where the event originated (i.e. Phase A, Phase B, Phase C, etc.).                                                                                                    |
| Component     | Area: The specific area within the location where the event originated (i.e. Inverter, etc.).                                                                                                    |
| component     | <b>Reading:</b> a data value relevant to the System Event may be recorded in some cases, e.g., detail for an "Inverter Over-Current" alarm would include a reading of the causal high current value. The reading "N.A." is displayed if no appropriate data value exists. |
|               |                                                                                                    |

### System Event Notification

When the MegaDySC system first detects an event condition, the "System Fault Detection" dialog box will be displayed (See <u>Figure 25</u>). Within the "System Fault Detection" box, the name, severity, and location of the event will be displayed.

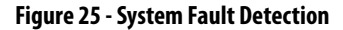

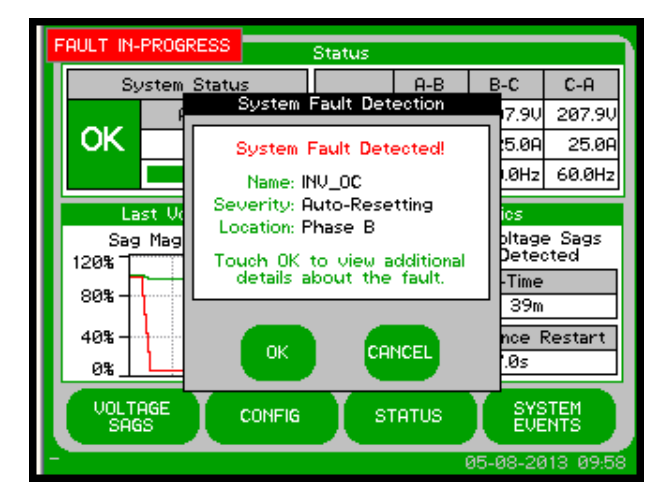

Pressing the "OK" button will open the "System Event Detail" screen. The event will appear in the event list after the event is over. The window can be closed by pressing the "CANCEL" button or waiting 15 seconds.

When the event condition clears, a new dialog box will be displayed. Press "OK" to view the complete event detail, or "CANCEL" to close the dialog box (See Figure 26).

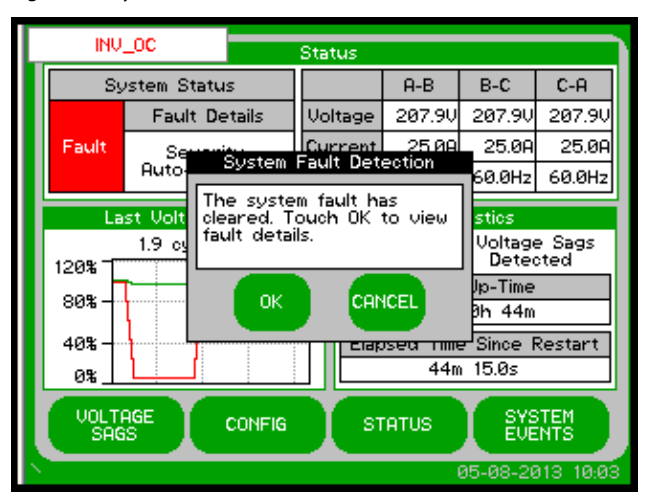

Figure 26 - System Fault Detection - Cleared

If a "Call Service" severity event is detected, record the event details including: name, description, location, and reading. Contact product support immediately. If the event clears, the touch screen will automatically go back to normal operation.

## **System Configuration**

Press the "CONFIG" button at the bottom of the "HOME" screen to enter the "System Configuration" screen (See Figure 27). The "SET SYSTEM CLOCK" and "CALIBRATE TOUCH SENSOR" functions are described at the start of this chapter.

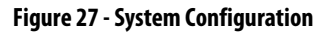

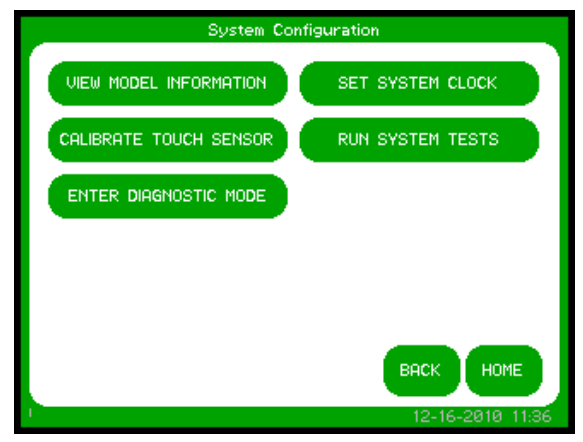

## **Model Information**

Touch "VIEW MODEL INFORMATION" to go to the "Model Information" screen. (See Figure 28).

#### Figure 28 - Model Information

|   |                                    |                               | M                                 | odel Informatio                                                          | n                                             |                                  |      |
|---|------------------------------------|-------------------------------|-----------------------------------|--------------------------------------------------------------------------|-----------------------------------------------|----------------------------------|------|
| r | Model                              | Details                       |                                   |                                                                          |                                               |                                  |      |
|   | Mod<br>Ser<br>Sys                  | del Num<br>Hal Num<br>Stem Ra | ber: 160<br>ber: PM<br>ting: 200  | 38P-025A208V:<br>654321<br>8V L-L, 25A                                   | 35                                            |                                  |      |
|   | Unit De                            | etails —                      |                                   |                                                                          |                                               |                                  | 1    |
|   | Node<br>A<br>B<br>C<br>COMM<br>PLC | Firm<br>11<br>11<br>01<br>01  | Type<br>10<br>10<br>10<br>12<br>5 | Serial<br>PM123456<br>PM123457<br>PM123458<br>PM123459<br>Station Addr : | Volts<br>120V<br>120V<br>120V<br>120V<br>120V | Amps<br>25A<br>25A<br>25A<br>25A |      |
|   |                                    |                               |                                   |                                                                          | BACK<br>05-                                   | HOME                             | 3:53 |

#### **Table 9 - Model Information**

| Description   | Function                                                                                                    |
|---------------|----------------------------------------------------------------------------------------------------|
| Model Details | Model Number: System Model number<br>Serial Number: System serial number<br>System Rating: System voltage and current ratings                                                                                                    |
| Unit Details  | Node: The location index for the details listed to the right<br>Firm: The firmware version for the location indexed.<br>Type: Unique code specifying firmware part number for the location indexed.<br>Serial: The serial number for the location indexed<br>Volts: The rated voltage for the locations<br>Amps: The rated current for the location indexed |

### **Run System Tests**

Press the "RUN SYSTEM TESTS" to enter the "System Tests" screen. Press "2 MINS" to run the system fans for 2 minutes (See Figure 29).

### Figure 29 - System Tests

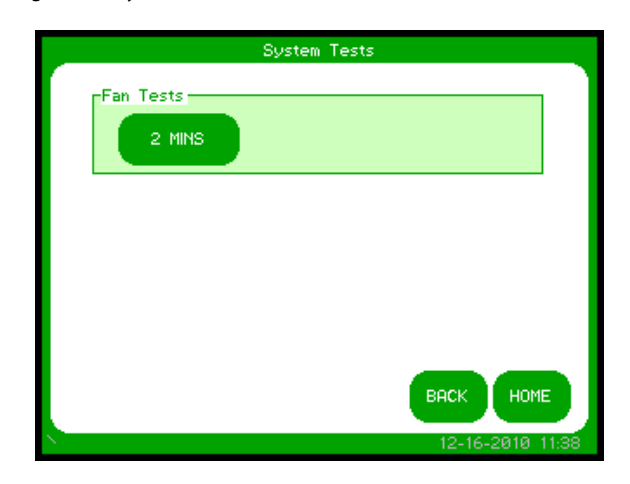

## **Diagnostics Mode**

This is not a user function. It is numerical code protected for authorized service personnel.

# Maintenance

## **Preventative Maintenance**

The MegaDySC requires very little preventative maintenance. The MegaDySC should be checked periodically for proper air flow and status indicator operation.

### Monthly Checks

- Ensure the touch screen display is working and no active events are displayed.
- Verify that the bypass switch is in the NORMAL mode.
- Update system time, if needed, <u>Figure 13 on page 34</u>.
- Use a soft cloth to clean the touch display. DO NOT USE harsh detergent, abrasive sponges, alcohol, ammonia, toluene, or acetone on the touch display.
- Ensure air intake and exhaust filters are not covered or obstructed.

### 3-6 Month Checks

- Check air filters and clean when necessary.
  - Air filters for the MegaDySC will require periodic cleaning, with the frequency depending on the environment. Filters are located on the front side of the MegaDySC, and can be accessed with the door closed. The MegaDySC need not have power removed for this operation. Remove grill covers by unscrewing the thumb screw on the left side and sliding the filter retainer up; the washable foam filter pads are behind the grill cover. Gently wash the foam filter pads as needed with a light non-abrasive soap and water mixture. Towel-dry; do not wring-out. Place the filter and grill cover back into their location and replace the screw caps by rotating clockwise until finger tight. Replace filter if damaged. Consult Rockwell Automation technical support for replacement filters. Replacement filters must be no more restrictive to air flow than the original equipment filters.
- Check fan for proper operation.
  - Tap on "CONFIG" on the touch screen display. Tap on "Run System Test". This will bring up a "System Test" screen to test the fans. After tapping the "Fan Test" button, you should hear the fans run for two minutes.

| Maintenance |  |
|-------------|--|
| Chapter 7   |  |

Table 10 - System Event Table

| Event Code | Code Name | Full Name                         | Severity       | Area             | Event Description                                                                                                    | Event Resolution                                                                                                    |
|------------|-----------|-----------------------------------|----------------|------------------|----------------------------------------------------------------------------------------------------|----------------------------------------------------------------------------------------------------|
| -          | POWER_ON  | DySC Power On                     | Informational  | Unit             | Power re-applied to the DySC.                                                                                                    | No action needed.                                                                                                    |
| 4          | T_FAN_ST  | Fan Test Start                    | Informational  | Unit             | Start acknowledgment of DySC fan test.                                                                                               | No action needed.                                                                                                    |
| 5          | T_IN_ST_1 | Inverter Test (.5 cycles) Start   | Informational  | Unit             | Start acknowledgment of DySC 0.5 cycle<br>inverter test.                                                                             | No action needed.                                                                                                    |
| 9          | T_IN_ST_2 | Inverter Test (3 cycles) Start    | Informational  | Unit             | Start acknowledgment of DySC 3 cycle<br>inverter test.                                                                               | No action needed.                                                                                                    |
| 7          | T_IN_ST_3 | Inverter Test (5.5 seconds) Start | Informational  | Unit             | Start acknowledgment of DySC 5.5 second inverter test.                                                                               | No action needed.                                                                                                    |
| 6          | EXTERNAL  | External Inhibit                  | Auto-Resetting | Inverter         | Controller is inhibited by another phase controller.                                                                                 | Review event details from other phase controllers.                                                                                |
| 1          | RUN_TO    | Inverter Run Timeout              | Auto-Resetting | Inverter         | DySC inverter had a total cumulative runtime of more than rated.                                                                     | No action needed.                                                                                                    |
| 12         | LIM_CYCLE | Inverter Limit Cycle Timeout      | Auto-Resetting | Inverter         | Power was re-applied more than once<br>within a 58 second period.                                                                    | No action needed.                                                                                                    |
| 13         | STAT_0T   | Static Switch Over-Temperature    | User Attention | Static<br>Switch | Static switch heatsink temperature was<br>greater than maximum rating.                                                               | Verify ambient temperature is within DySC<br>specification. Check for damaged fans. Check for dirty<br>or obstructed air filters. |
| 14         | OVERLOAD  | Overload                          | User Attention | Unit             | Inverter inhibited because load current<br>exceeded maximum rating.                                                                  | Reduce load. In parallel DySC systems, verify proper<br>current sharing among slave cabinets.                                     |
| 15         | DC_0V     | DC Bus Over-Voltage               | User Attention | Inverter         | Positive or negative half of DC bus voltage exceeded maximum rating.                                                                 | Verify line voltage is within ratings. Verify proper DySC application. Call service.                                              |
| 16         | CNTRL_UV  | Controller Power Under-Voltage    | User Attention | Inverter         | DySC control power supply is out of tolerance.                                                                                       | Verify DySC is online and line voltage is within ratings.<br>Call service.                                                        |
| 17         | OUTPUT_UV | Output Under-Voltage              | User Attention | Inverter         | DySC output voltage was less than 80% of<br>nominal during sag correction. Sag<br>condition likely outside of DySC<br>specification. | Verify line voltage is within ratings. Verify proper DySC application.                                                            |
| 18         | INV_0C    | Inverter Over-Current             | User Attention | Inverter         | Inverter current exceeded maximum rating during sag correction.                                                                      | Verify load current is within ratings. Verify mechanical bypass switch is open. Verify proper DySC application.                   |
| 19         | DC_UV     | DC Bus Under-Voltage              | User Attention | Inverter         | DC bus voltage below operational range.                                                                                              | Verify line voltage is within ratings. Call service.                                                                              |
| 20         | OUTPUT_OV | Output Over-Voltage               | Call Service   | Inverter         | DySC output voltage was greater than<br>115% of nominal during sag correction.                                                       | Call service.                                                                                                    |
| 22         | IGBT      | IGBT Pack                         | User Attention | Inverter         | IGBT pack reported error. Possible sag<br>condition outside of DySC specification.                                                   | Verify line voltage is within ratings. Verify proper DySC application. Call Service.                                              |
| 25         | SYNC_ERR  | Line Synchronization Error        | Call Service   | Inverter         | Inverter not synchronized to line when sag detected.                                                                                 | Call service.                                                                                                    |

Rockwell Automation Publication 1608-UM004B-EN-P - December 2015

| Event Code | Code Name  | Full Name                                                | Severity       | Area             | Event Description                                                                     | Event Resolution                                                                                                    |
|------------|------------|----------------------------------------------------------|----------------|------------------|---------------------------------------------------------------------------------------|----------------------------------------------------------------------------------------------------|
| 31         | CONFIG     | Configuration Alert                                      | Call Service   | Inverter         | Controller configuration has changed.                                                 | Call service.                                                                                                    |
| 32         | CNTRL_MEM  | Controller Memory Busy                                   | Auto-Resetting | Inverter         | Controller is loading new data into Flash<br>memory.                                  | No action needed.                                                                                                    |
| 33         | UNBALANCE  | Start-Up Test: DC Bus Unbalance                          | Call Service   | Inverter         | Positive and negative halves of the DC bus<br>did not charge equally during power up. | Call service.                                                                                                    |
| 34         | AC_V_CHK   | Start-Up Test: AC Voltage Check                          | Call Service   | Inverter         | Output voltage was detected out of to the test.                                       | Call service.                                                                                                    |
| 35         | ROLL_CALL  | Start-Up Test: Controller Roll Call Timeout              | Call Service   | Unit             | Controller communication problem detected during start-up test.                       | Call service.                                                                                                    |
| 36         | COM_VER    | Start-Up Test: Communication<br>Compatibility Mismatch   | Call Service   | Unit             | Firmware communication compatibility problem detected during start-up test.           | Call service.                                                                                                    |
| 37         | CNFG_T0    | Start-Up Test: Controller Configuration<br>Timeout       | Call Service   | Unit             | Controller communication problem detected during start-up test.                       | Call service.                                                                                                    |
| 38         | CNFG_ERR   | Start-Up Test: Controller Configuration<br>Mismatch      | Call Service   | Unit             | Controller firmware configuration problem detected during start-up test.              | Call service.                                                                                                    |
| 39         | FIRM_T0    | Start-Up Test: Controller Firmware Check<br>Timeout      | Call Service   | Unit             | Controller communication problem detected during start-up test.                       | Call service.                                                                                                    |
| 40         | FIRM_DIFF  | Start-Up Test: Controller Firmware<br>Revision Mismatch  | Call Service   | Unit             | Controller firmware revision mismatch detected during start-up test.                  | Call service.                                                                                                    |
| 41         | SRL_TO     | Start-Up Test: Controller Serial Number<br>Check Timeout | Call Service   | Unit             | Controller communication problem detected during start-up test.                       | Call service.                                                                                                    |
| 42         | SRL_DIFF   | Start-Up Test: Serial Number Mismatch                    | Informational  | Unit             | Controller serial number mismatch detected during start-up test.                      | No action needed.                                                                                                    |
| 44         | T_INV_T0   | Inverter Test Timeout                                    | Call Service   | Unit             | Phase control board failed to respond to<br>Comm board's Inverter test.               | Call service.                                                                                                    |
| 46         | DOOR_OPEN  | DySC Cabinet Door Open                                   | Manual Reset   | Unit             | DySC door was opened. Mechanical bypass commanded.                                    | Close door. Manually reset DySC.                                                                                                    |
| 47         | CRIT_OT    | Critical Over-Temperature                                | Manual Reset   | Unit             | Internal DySC temperature exceeded<br>maximum rating. Mechanical bypass<br>commanded. | Verify ambient temperature is within DySC<br>specification. Check for damaged fans. Check for dirty<br>or obstructed air filters. Manually reset DySC. |
| 48         | FUSE_OPEN  | Fuse Open                                                | Call Service   | Unit             | One of the DySC fuses was detected open.<br>Mechanical bypass commanded.              | Call service.                                                                                                    |
| 49         | OPEN_SCR_A | Open SCR Phase A                                         | Call Service   | Static<br>Switch | The SCR on the phase A module was detected open.                                      | Call service.                                                                                                    |
| 50         | OPEN_SCR_B | Open SCR Phase B                                         | Call Service   | Static<br>Switch | The SCR on the phase B module was detected open.                                      | Call service.                                                                                                    |

Chapter 7 Maintenance

| Aaintenance |
|-------------|
| ~           |
| 5           |
| - 22        |
| ÷.          |
| <u>e</u>    |
| ē           |
| 5           |
| -           |

| Event Code | Code Name  | Full Name                                 | Severity       | Area             | Event Description                                                                                                | Event Resolution                                                                                                    |
|------------|------------|-------------------------------------------|----------------|------------------|----------------------------------------------------------------------------------------------------|----------------------------------------------------------------------------------------------------|
| 51         | OPEN_SCR_C | Open SCR Phase C                          | Call Service   | Static<br>Switch | The SCR on the phase C module was detected open.                                                                 | Call service.                                                                                                    |
| 52         | EXT_MB     | External Mechanical Bypass Command        | Manual Reset   | Unit             | The DySC was externally commanded to transfer to mechanical bypass.                                              | Manually reset DySC.                                                                                                    |
| 53         | DYN_BRAKE  | Dynamic Brake Error                       | Call Service   | Unit             | A problem was detected with the DySC dynamic brake controller.                                                   | Call service.                                                                                                    |
| 58         | PLC_ERR    | Programmable Logic Controller Error       | Call Service   | PLC              | PLC error detected.                                                                                              | Call service.                                                                                                    |
| 59         | PLC_ST_MM  | Programmable Logic Control State Mismatch | Call Service   | Unit             | PLC feedback error detected.                                                                                     | Call service.                                                                                                    |
| 64         | ER_CAP_OV  | ER Capacitor Over-Voltage                 | User Attention | Unit             | The voltage of a capacitor in the EK cabinet<br>exceeded the maximum voltage rating. ER<br>cabinet disconnected. | Verify line voltage is within ratings. Verify proper DySC application. Call service.                                                                              |
| 65         | ER_FUSE    | ER Cabinet Fuse Open                      | Call Service   | Unit             | One of the fuses in the ER cabinet was detected open. ER cabinet disconnected.                                   | Call service.                                                                                                    |
| 66         | ER_UNBAL   | ER Cabinet DC Bus Unbalance               | Call Service   | Unit             | Positive and negative halves of the DC bus are<br>not equal. ER cabinet disconnected.                            | Call service.                                                                                                    |
| 67         | ER_CAP_OT  | ER Capacitor Over-Temperature             | User Attention | Unit             | The temperature of one of the capacitors in the ER cabinet exceeded the maximum rating. ER cabinet disconnected. | Verify ambient temperature is within DySC<br>specification. Check for damaged ER cabinet fans.<br>Check for dirty or obstructed air filters in the ER<br>cabinet. |
| 68         | ER_CAB_OT  | ER Cabinet Over-Temperature               | User Attention | Unit             | ER cabinet internal air temperature exceeded<br>maximum rating. ER cabinet disconnected.                         | Verify ambient temperature is within DySC<br>specification. Check for damaged ER cabinet fans.<br>Check for dirty or obstructed air filters in the ER<br>cabinet. |
| 69         | GND_FLT    | DySC Ground Fault                         | Call Service   | Unit             | Ground (Earth) fault was detected in the DySC.                                                                   | Call service.                                                                                                    |
| 70         | PLC_AN_ERR | PLC Analog Input Error                    | Call Service   | PLC              | Programmable logic controller analog input<br>channel error.                                                     | Call service.                                                                                                    |
| 71         | ER_ST_MM   | ER Cabinet PLC State Mismatch             | Call Service   | Unit             | Programmable logic controller analog input<br>channel error.                                                     | Call service.                                                                                                    |

## Servicing

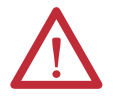

ATTENTION: Service must be performed by qualified personnel only.

Before attempting any servicing that requires opening the MegaDySC doors first put the system into Maintenance Bypass mode as described in the section <u>Automatic Bypass Switchboard Operation on page 26</u>

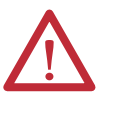

**WARNING:** The MegaDySC cabinet is interlocked. Opening cabinet doors while in the MegaDySC "normal" mode will cause immediate automatic bypass operation and subsequent loss of voltage sag protection while in "maintenance bypass" mode. Automatic Bypass switchboard cabinet doors are not interlocked and should be kept locked to avoid exposure to dangerous voltages.

### Automatic Circuit Breakers, Safety Interlocks and Stored Energy

Figure 9 on page 28 shows the arrangement of circuit breakers CBI, CBO, and CBB of the Automatic Bypass switchboard. If the MegaDySC cabinet door is opened while the system is operating in normal mode the circuit breaker CBB will automatically close and CBI and CBO will be automatically opened, putting the system into maintenance bypass mode until it is manually reset. The ER module will be electrically disconnected from the MegaDySC module. Voltage sag protection is not possible in the maintenance bypass mode. All doors should be kept locked to avoid this situation.

If the ER module door is opened, the ER module will be electrically disconnected from the MegaDySC cabinet and the energy storage capacitors will be discharged. The MegaDySC system will remain in the normal mode. Limited sag protection will be available; however, the energy stored in the ER module will not be available to the sag correction electronics. All doors should be kept locked to avoid this situation.

The ER module door has both mechanical key locks as well as an electronic lock. The electronic lock is controlled by the MegaDySC system. The electronic lock will only be released when it is safe to open the ER module door. A light on the front of the ER module door will indicate if the ER module door has been unlocked by the MegaDySC system. If control power to the MegaDySC system is interrupted, the ER module door will remain locked.

The MegaDySC includes a fast-discharge circuit to quickly dissipate stored energy in the MegaDySC module and the ER module. Stored energy in the MegaDySC module is discharged when the circuit breaker CBI is opened. CBI may be operated automatically by the door interlock switches or other protection devices. CBI can also be operated manually. Stored energy in the ER module is discharged when the ER module door is opened. If the upstream power is interrupted before CBI is opened the fast-discharge circuit will not be triggered. In that case wait at least 30 minutes before opening the MegaDySC cabinet doors to avoid exposure to charged capacitors. High voltage remains on capacitors if the red LED indicators above the module capacitor banks are lighted.

### **Fuses**

Fast-acting fuses are included to protect the MegaDySC system in the event of a load-short circuit or other conditions. Fuses are located within the Automatic Bypass switchboard cabinet, the MegaDySC cabinet and the optional ER storage cabinet. To maintain protection of the MegaDySC system, fuses must be replaced with the same or exact replacement type. Replacement fuses are available through Rockwell Automation Technical Support and should only be replaced by qualified and factory authorized service personnel.

### Automatic Bypass Switchboard Fuses

Refer to the fuse listing label located on the switchboard cover for fuse size and type. Before replacing a switchboard fuse authorized service personnel will require removal of power to the Automatic Bypass switchboard by opening and locking-out the upstream circuit breaker.

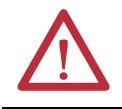

**WARNING:** De-energize the Bypass switchboard before removing covers to access fuses. Failure to comply with this warning can result in injury or death

### MegaDySC and ER Cabinet Fuses

A large label inside the MegaDySC door shows fuse locations. A similar label is located within the ER storage cabinet. Fuse types are listed in <u>Table 11</u>. Before replacing a MegaDySC cabinet fuse, factory authorized service personnel must transfer the MegaDySC system to maintenance bypass mode. No attempt should be made to service the MegaDySC if red LEDs located above the DC bus capacitors are lighted.

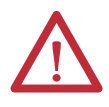

**WARNING:** De-energize the MegaDySC electronics by placing the system into Maintenance Bypass mode before opening the MegaDySC or ER cabinet doors to replace any fuse.

**WARNING:** The MegaDySC has high voltage remaining up to 30 minutes after disconnection from the AC line. Touching exposed or disconnected terminals, cables or parts of the MegaDySC can lead to serious injuries or even death. Wait for a minimum of 5 minutes before performing any service or testing on the MegaDySC after power is removed. Keep doors closed until all internal LED indicators are extinguished.

WARNING: Keep the cabinet doors closed to ensure proper cooling airflow and to protect personnel from dangerous voltages inside the MegaDySC **IMPORTANT** A qualified electrician must replace the fuses. Open the front cabinet door(s) to access the fuse holders and fuses.

To maintain protection of the MegaDySC, be sure to replace the fuse with the same type and rating. These fuses are available through Rockwell Automation Technical Support.

| Fuse Reference                                         | Fuse            | Location                           | Fuse Rating    | Manufacturer | Manufacturer<br>Part Number | Rockwell<br>Automation<br>Cat. No. |
|--------------------------------------------------------|-----------------|------------------------------------|----------------|--------------|-----------------------------|------------------------------------|
| F1, F2, F3, F4,<br>F5, F6                              |                 | Main Power<br>Input                | 800 A/500V     |              | A50QS800-4IL                | 43-00042                           |
| F7, F8, F9                                             |                 | Inverter Input                     |                |              |                             |                                    |
| F10, F11, F12<br>(200KVA)                              |                 | Cross-<br>Coupling<br>Transformer  | 450 A/600V     |              | AJT450                      | 43-00112R                          |
| F10, F11, F12<br>(300KVA)                              |                 | Cross-<br>Coupling<br>Transformer  | 500 A/600V     |              | AJT500                      | 43-00204R                          |
| F13, F14, F15                                          | Main<br>Cabinet | Series<br>Injection<br>Transformer | 200 A/600V     | Mersen       | AJT200                      | 43-00017                           |
| F16, F17                                               | cubinet         | Input Control<br>Transformer       | 2 A/600V       |              | ATQR2                       | 43-00030                           |
| F18 - F29                                              |                 | Dynamic<br>Brake                   | 25 A/600V DC   |              | ATM25                       | 43-00094                           |
| F30, F31                                               |                 | Output<br>Control<br>Transformer   | 8 A/600V       |              | TR8R                        | 43-00115R                          |
| F32, F33, F34,<br>F35, F36, F37                        |                 | DC Bus                             | 400 A/500V DC  |              | A50QS400-4                  | 43-00209R                          |
| EA4-F1                                                 |                 | Ground Filter<br>Assembly          | 20 A/600VDC    |              | ATM20                       | 43-00093                           |
| F1, F2                                                 | Power<br>Module | Voltage<br>Feedback                | 2 A/600V       | Marcan       | ATQR2                       | 43-00030                           |
| F3                                                     | (x3)            | Inverter<br>Output                 | 400 A/500 V    | Mersen       | A50QS400-4IL                | 43-00062                           |
| F1, F2                                                 | - ER<br>Cabinet | Main Power<br>Unit                 | 400 A /500V DC |              | A50QS400-4IL                | 43-00062                           |
| F3, F4, F5, F6                                         |                 | Main SCRs                          | 200 A /500V DC |              | A50QS200-4IL                | 43-00191R                          |
| F7, F8, F9                                             |                 | DC Voltage<br>Feedback             | 2 A /600V DC   |              | ATM2                        | 43-00145R                          |
| Snub 1 - F1<br>Snub 2 - F1<br>Snub 3- F1<br>Snub 4- F1 |                 | SCR Snubber<br>Assemblies          | 20 A /600V DC  | Mersen       | ATM20                       | 43-00093                           |
| PCB19-F1                                               |                 | Ground Filter<br>Assembly          |                |              |                             |                                    |

### Table 11 - MegaDySC Fuse Schedule

## Notes:

# Specifications

### Table 12 - Technical Specifications 800A MegaDySC

| Electrical Input/Output (Normal Mode—Static Switch) |                                                                                                    |  |  |  |
|-----------------------------------------------------|----------------------------------------------------------------------------------------------------|--|--|--|
| Connection Configuration                            | Series-connected with load. Under normal line condition, the static switch passes utility voltage directly to the load                                 |  |  |  |
| Standard Input Voltage DySC                         | 3-Phase: 208V                                                                                                    |  |  |  |
| Voltage Range                                       | ±10%                                                                                                    |  |  |  |
| Static Bypass Current                               | 555 A-rms continuous (200 kVA), 833 A rms continuous (300 kVA)<br>110%-150% @ 60 sec., 150%-300% @ 5 sec., 300%-400% @ 0.5 sec., 400%-600% @ 0.05 sec. |  |  |  |
| Frequency                                           | 60 Hz                                                                                                    |  |  |  |
| Frequency Range (tracking)                          | 55 to 65 Hz                                                                                                    |  |  |  |
| TVSS                                                | Output SPD, 80kA/mode. Protects L-L & L-G on all models; L-N & N-G (4-wire models)                                                                     |  |  |  |
| Efficiency                                          | > 98.5%                                                                                                    |  |  |  |
| Phase (wiring)                                      | 3 phases+Ground (3-wire models) or 3 phases+Neutral+Ground (4-wire models)                                                                             |  |  |  |
|                                                     | Electrical Output (Sag Correction Mode—Inverter)                                                                                                    |  |  |  |
| Sag Detection Voltage                               | 88.5% of rated voltage                                                                                                    |  |  |  |
| Response Time (typical)                             | 0.7 ms detection, 1.2 ms inverter reaction (<2ms)                                                                                                    |  |  |  |
| Output Voltage                                      | Pre-sag rms voltage                                                                                                    |  |  |  |
| Voltage Regulation                                  | ±5% typical, +5% / -13% of nominal max                                                                                                    |  |  |  |
| Output Current                                      | 555 A-rms <sup>1</sup> (200 kVA), 833 A-rms <sup>1</sup> (300 kVA)                                                                                     |  |  |  |
| Crest Factor (at rated load)                        | 1.45                                                                                                    |  |  |  |
| Load                                                | Power factor -0.5 to +0.9. Not rated for DC loads; max. allowable 2% DC loading                                                                        |  |  |  |
| Voltage Waveform                                    | Sine-wave                                                                                                    |  |  |  |
|                                                     | Voltage Sag Correction Times                                                                                                    |  |  |  |
| Single Event                                        |                                                                                                    |  |  |  |
| 3 phase 87% to 50% voltage remaining                | 5 seconds                                                                                                    |  |  |  |
| All three phases to zero voltage remaining          | 1 second based on nameplate ratings with a power factor of 0.9                                                                                         |  |  |  |
| Multiple Events                                     |                                                                                                    |  |  |  |
| Max Sag Correction Time                             | 5 seconds cumulative usage                                                                                                    |  |  |  |
| Sequential Sag Recovery                             | 0 seconds (assuming cumulative runtime available)                                                                                                    |  |  |  |
| Full Recovery Time                                  | Max. 5 minutes                                                                                                    |  |  |  |
|                                                     | Mechanical                                                                                                    |  |  |  |
| Enclosure Ratings                                   | NEMA 1 (IP20)                                                                                                    |  |  |  |
| Cable Entry                                         | Top of Switchboard section                                                                                                    |  |  |  |
| Cooling                                             | Filtered Forced air                                                                                                    |  |  |  |
| Access                                              | Front for servicing. Left or Rear access for installation.                                                                                             |  |  |  |
| Environmental                                       |                                                                                                    |  |  |  |
| Ambient Temperature                                 | 0 to 40°C (32°F to 104°F)                                                                                                    |  |  |  |
| Storage Temperature                                 | -40°C to 75°C (-40°F to 167°F)                                                                                                    |  |  |  |
| Relative Humidity                                   | 0 to 95% noncondensing                                                                                                    |  |  |  |
| Altitude                                            | Rated current available to 1000m (3300ft). De-rate output current 10% per 1000m, from 1000m to 3000m (9900ft).                                         |  |  |  |
| Audible Noise                                       | < 70 dBA at 1 meter                                                                                                    |  |  |  |
|                                                     | Safety and Compliance                                                                                                    |  |  |  |
| Agency Approvals                                    | cULus Listed (UL 1012)                                                                                                    |  |  |  |
| Standards Compliance                                | Exceeds SEMI F47 Standard; IEEE Std C62.41.1 and UL 1449 3rd Ed. Compliant                                                                             |  |  |  |

1. When using MegaDySC with motor drive loads, either insert 3% to 5% line reactance at MegaDySC output or limit motor drive loads to 60% of MegaDySC rating

| Rated kVA | Heat Loss (W) | Heat Loss (BTU/h) | Efficiency |
|-----------|---------------|-------------------|------------|
| 200       | 2800          | 9600              | > 98.5%    |
| 300       | 3700          | 12600             | > 98.5%    |

### Table 14 - MegaDySC System Weight

| Rated kVA | MegaDySC<br>Weight | ER<br>Weight     | Automatic Bypass<br>Switchboard Weight | Total System<br>Weight |
|-----------|--------------------|------------------|----------------------------------------|------------------------|
| 200       | 2875 lb [1304 kg]  | 1240 lb [562 kg] | 1700 lb [771 kg]                       | 5815 lb [2637 kg]      |
| 300       | 3375 lb [1531 kg]  | 1320 lb [599 kg] | 1700 lb [771 kg]                       | 6395 lb [2901 kg]      |

## **Rockwell Automation Support**

Rockwell Automation provides technical information on the Web to assist you in using its products. At <u>http://www.rockwellautomation.com/support</u> you can find technical and application notes, sample code, and links to software service packs. You can also visit our Support Center at <u>https://rockwellautomation.custhelp.com/</u> for software updates, support chats and forums, technical information, FAQs, and to sign up for product notification updates.

In addition, we offer multiple support programs for installation, configuration, and troubleshooting. For more information, contact your local distributor or Rockwell Automation representative, or visit <a href="http://www.rockwellautomation.com/services/online-phone">http://www.rockwellautomation.com/services/online-phone</a>.

## Installation Assistance

If you experience a problem within the first 24 hours of installation, review the information that is contained in this manual. You can contact Customer Support for initial help in getting your product up and running.

| United States or Canada         | 1.440.646.3434                                                                                                    |
|---------------------------------|----------------------------------------------------------------------------------------------------|
| Outside United States or Canada | Use the <u>Worldwide Locator</u> at <u>http://www.rockwellautomation.com/rockwellautomation/support/overview.page</u> , or contact your local Rockwell Automation representative. |

### **New Product Satisfaction Return**

Rockwell Automation tests all of its products to help ensure that they are fully operational when shipped from the manufacturing facility. However, if your product is not functioning and needs to be returned, follow these procedures.

| United States         | Contact your distributor. You must provide a Customer Support case number (call the phone number above to obtain one) to your distributor to complete the return process. |
|-----------------------|----------------------------------------------------------------------------------------------------|
| Outside United States | Please contact your local Rockwell Automation representative for the return procedure.                                                                                    |

## **Documentation Feedback**

Your comments will help us serve your documentation needs better. If you have any suggestions on how to improve this document, complete this form, publication <u>RA-DU002</u>, available at <u>http://www.rockwellautomation.com/literature/</u>.

Rockwell Automation maintains current product environmental information on its website at http://www.rockwellautomation.com/rockwellautomation/about-us/sustainability-ethics/product-environmental-compliance.page.

Rockwell Otomasyon Ticaret A.Ş., Kar Plaza İş Merkezi E Blok Kat:6 34752 İçerenköy, İstanbul, Tel: +90 (216) 5698400

#### www.rockwellautomation.com

#### Power, Control and Information Solutions Headquarters

Americas: Rockwell Automation, 1201 South Second Street, Milwaukee, WI 53204-2496 USA, Tel: (1) 414.382.2000, Fax: (1) 414.382.4444 Europe/Middle East/Africa: Rockwell Automation NV, Pegasus Park, De Kleetlaan 12a, 1831 Diegem, Belgium, Tel: (32) 2 663 0600, Fax: (32) 2 663 0640 Asia Pacific: Rockwell Automation, Level 14, Core F, Cyberport 3, 100 Cyberport Road, Hong Kong, Tel: (852) 2887 4788, Fax: (852) 2508 1846